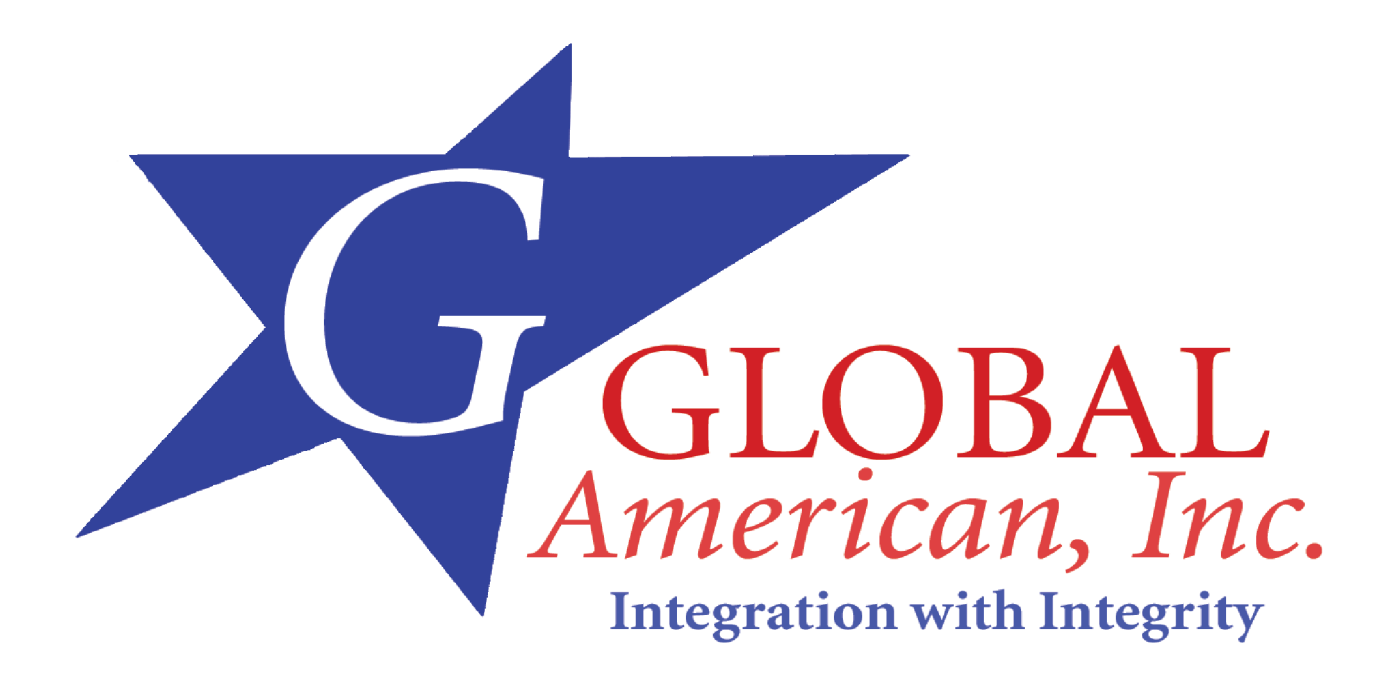

Single Board Computer 3301460

User Manual

# Copyright

This document contains information protected by copyright. No part of this manual may be reproduced, copied, translated or transmitted in any form or by any means without the prior written consent from Global American Inc..

# Disclaimer

The information in this document is subject to change without prior notice and does not represent commitment from Global American Inc.. However, users may update their knowledge of any product in use by constantly checking its manual posted on our website: http://www.globalamericaninc.com.

GLOBAL AMERICAN shall not be liable for direct, indirect, special, incidental, or consequential damages arising out of the use of any product, nor for any infringements upon the rights of third parties which may result from such use. Any implied warranties of merchantability or fitness for any particular purpose is also disclaimed.

# Acknowledgements

3301460 is a trademark of Global American Inc.. All other product names mentioned herein are registered trademarks of their respective owners.

# **Regulatory Compliance Statements**

This section provides the FCC compliance statement for Class A devices and describes how to keep the system CE compliant.

# **FCC Compliance Statement for Class A Devices**

The product(s) described in this user s guide has been tested and proved to comply with the limits for a Class A digital device, pursuant to Part 15 of FCC Rules. These limits are designed to provide reasonable protection against harmful interference when the equipment is operated in a commercial environment. This equipment generates, uses, and can radiate radio frequency energy and, if not installed and used in accordance with the user s guide, may cause harmful interference to radio communications. Operation of this equipment in a residential area (domestic environment) is likely to cause harmful interference, in which case the user will be required to correct the interference (take adequate measures) at their own expense.

# **CE Certification**

The product(s) described in this user s guide complies with all applicable European Union (CE) directives if it has a CE marking.

| Chapter I General Information                                                                                                    | 4                                                                          |
|----------------------------------------------------------------------------------------------------|----------------------------------------------------------------------------|
| 1.1 Features                                                                                                    | 5                                                                          |
| 1.2 Specifications                                                                                                    | 5                                                                          |
| 1.3 Board Layout                                                                                                    | 8                                                                          |
| 1.4 Checklist & Mechanical Drawing                                                                                                    | 9                                                                          |
| Chapter 2 Jumper Setting                                                                                                    | 10                                                                         |
| 2.1 Functions of Jumpers                                                                                                    | 12                                                                         |
| 2.2 Setting Jumpers                                                                                                    | 13                                                                         |
| 2.3 Location of Jumpers                                                                                                    | 14                                                                         |
| 2.4 Jumping Setting                                                                                                    | 15                                                                         |
| 2.5 Connector Pin Definition                                                                                                    | 16                                                                         |
| Chapter 3 Expanded Capabilities                                                                                                    | 22                                                                         |
| 3.1 System Memory                                                                                                    | 23                                                                         |
| 3.2 Installing DIMM                                                                                                    | 24                                                                         |
| 3.3 Changing CPU                                                                                                    |                                                                            |
| 3.4 Installing Fan Heatsink                                                                                                    | 27                                                                         |
| 3.5 Serial ATA                                                                                                    |                                                                            |
|                                                                                                    |                                                                            |
| Chapter 4 Award BIOS Setup                                                                                                    |                                                                            |
| Chapter 4 Award BIOS Setup<br>4.1 Entering Setup                                                                                                    | 31<br>33                                                                   |
| Chapter 4 Award BIOS Setup<br>4.1 Entering Setup<br>4.2 The Main Menu                                                                                                    | 31<br>33<br>33                                                             |
| Chapter 4 Award BIOS Setup<br>4.1 Entering Setup<br>4.2 The Main Menu<br>4.3 Getting Help                                                                                                    | 31<br>33<br>33<br>35                                                       |
| Chapter 4 Award BIOS Setup<br>4.1 Entering Setup<br>4.2 The Main Menu<br>4.3 Getting Help<br>4.4 Control Keys                                                                                                    | 31<br>33<br>33<br>35<br>36                                                 |
| Chapter 4 Award BIOS Setup.<br>4.1 Entering Setup.<br>4.2 The Main Menu<br>4.3 Getting Help.<br>4.4 Control Keys.<br>4.5 Standard CMOS Features.                                                                                                    | 31<br>33<br>33<br>35<br>36<br>37                                           |
| <ul> <li>Chapter 4 Award BIOS Setup.</li> <li>4.1 Entering Setup.</li> <li>4.2 The Main Menu</li> <li>4.3 Getting Help.</li> <li>4.4 Control Keys.</li> <li>4.5 Standard CMOS Features.</li> <li>4.6 Advanced BIOS Features.</li> </ul>                                                                                                    | 31<br>33<br>35<br>36<br>37<br>41                                           |
| <ul> <li>Chapter 4 Award BIOS Setup.</li> <li>4.1 Entering Setup.</li> <li>4.2 The Main Menu</li> <li>4.3 Getting Help.</li> <li>4.4 Control Keys.</li> <li>4.5 Standard CMOS Features.</li> <li>4.6 Advanced BIOS Features.</li> <li>4.7 Advanced Chipset Features.</li> </ul>                                                                                                    | 31<br>33<br>35<br>36<br>37<br>41<br>45                                     |
| <ul> <li>Chapter 4 Award BIOS Setup.</li> <li>4.1 Entering Setup.</li> <li>4.2 The Main Menu</li> <li>4.3 Getting Help.</li> <li>4.4 Control Keys.</li> <li>4.5 Standard CMOS Features.</li> <li>4.6 Advanced BIOS Features.</li> <li>4.7 Advanced Chipset Features.</li> <li>4.8 Integrated Peripherals.</li> </ul>                                                                                                    | 31<br>33<br>35<br>36<br>36<br>37<br>41<br>45<br>46                         |
| <ul> <li>Chapter 4 Award BIOS Setup.</li> <li>4.1 Entering Setup.</li> <li>4.2 The Main Menu</li> <li>4.3 Getting Help.</li> <li>4.4 Control Keys.</li> <li>4.5 Standard CMOS Features.</li> <li>4.6 Advanced BIOS Features.</li> <li>4.7 Advanced Chipset Features.</li> <li>4.8 Integrated Peripherals.</li> <li>4.9 Power Management Setup.</li> </ul>                                                                                                    | 31<br>33<br>35<br>36<br>37<br>41<br>45<br>46<br>49                         |
| <ul> <li>Chapter 4 Award BIOS Setup.</li> <li>4.1 Entering Setup.</li> <li>4.2 The Main Menu</li> <li>4.3 Getting Help.</li> <li>4.4 Control Keys.</li> <li>4.5 Standard CMOS Features.</li> <li>4.6 Advanced BIOS Features.</li> <li>4.7 Advanced Chipset Features.</li> <li>4.8 Integrated Peripherals.</li> <li>4.9 Power Management Setup.</li> <li>4.10 PnP/PCI Configurations.</li> </ul>                                                                                                    |                                                                            |
| <ul> <li>Chapter 4 Award BIOS Setup.</li> <li>4.1 Entering Setup.</li> <li>4.2 The Main Menu</li> <li>4.3 Getting Help.</li> <li>4.4 Control Keys.</li> <li>4.5 Standard CMOS Features.</li> <li>4.6 Advanced BIOS Features.</li> <li>4.7 Advanced Chipset Features.</li> <li>4.8 Integrated Peripherals.</li> <li>4.9 Power Management Setup.</li> <li>4.10 PnP/PCI Configurations.</li> <li>4.11 PC Health Status.</li> </ul>                                                                                | 31<br>33<br>35<br>36<br>36<br>37<br>41<br>45<br>46<br>49<br>52<br>53       |
| <ul> <li>Chapter 4 Award BIOS Setup.</li> <li>4.1 Entering Setup.</li> <li>4.2 The Main Menu</li> <li>4.3 Getting Help.</li> <li>4.4 Control Keys.</li> <li>4.5 Standard CMOS Features.</li> <li>4.6 Advanced BIOS Features.</li> <li>4.7 Advanced Chipset Features.</li> <li>4.8 Integrated Peripherals.</li> <li>4.9 Power Management Setup.</li> <li>4.10 PnP/PCI Configurations.</li> <li>4.11 PC Health Status.</li> <li>4.12 Load Fail-Safe Defaults.</li> </ul>                                         | 31<br>33<br>35<br>36<br>37<br>41<br>45<br>46<br>46<br>46<br>52<br>53<br>54 |
| Chapter 4 Award BIOS Setup.<br>4.1 Entering Setup.<br>4.2 The Main Menu<br>4.3 Getting Help.<br>4.4 Control Keys.<br>4.5 Standard CMOS Features.<br>4.6 Advanced BIOS Features.<br>4.6 Advanced Chipset Features.<br>4.7 Advanced Chipset Features.<br>4.8 Integrated Peripherals.<br>4.9 Power Management Setup.<br>4.10 PnP/PCI Configurations.<br>4.11 PC Health Status.<br>4.12 Load Fail-Safe Defaults.<br>4.13 Load Optimized Defaults.                                                                  |                                                                            |
| Chapter 4 Award BIOS Setup.<br>4.1 Entering Setup.<br>4.2 The Main Menu<br>4.3 Getting Help.<br>4.4 Control Keys.<br>4.5 Standard CMOS Features.<br>4.6 Advanced BIOS Features.<br>4.6 Advanced BIOS Features.<br>4.7 Advanced Chipset Features.<br>4.8 Integrated Peripherals.<br>4.9 Power Management Setup.<br>4.10 PnP/PCI Configurations.<br>4.11 PC Health Status.<br>4.12 Load Fail-Safe Defaults.<br>4.13 Load Optimized Defaults.<br>4.14 Set Supervisor/User Password.                               |                                                                            |
| Chapter 4 Award BIOS Setup.<br>4.1 Entering Setup.<br>4.2 The Main Menu<br>4.3 Getting Help.<br>4.4 Control Keys.<br>4.5 Standard CMOS Features.<br>4.6 Advanced BIOS Features.<br>4.6 Advanced Chipset Features.<br>4.7 Advanced Chipset Features.<br>4.8 Integrated Peripherals.<br>4.9 Power Management Setup.<br>4.10 PnP/PCI Configurations.<br>4.11 PC Health Status.<br>4.12 Load Fail-Safe Defaults.<br>4.13 Load Optimized Defaults.<br>4.14 Set Supervisor/User Password.<br>4.15 Save & Exit Setup. |                                                                            |

| Chapter 5 Driver Installation            | 56 |
|------------------------------------------|----|
| 5.1 Installing VGA Driver                | 57 |
| 5.2 Installing INF                       | 59 |
| 5.3 Installing LAN                       | 61 |
| 5.4 Installing USB                       | 63 |
| Appendix A : Watchdog Timer Setting      | 67 |
| A.1 Watchdog Timer Working Procedure     | 67 |
| A.2 Watchdog Timer Control Register      | 68 |
| A.3 Watchdog Timer Programming Procedure | 68 |
| A.3.1 Power On or Reset the System       | 68 |
| A.3.2 Clear the WDT                      | 69 |
| A.3.3 WDT Control Register               | 69 |
|                                          |    |

| Appendix B: GPIO Programming Guide |  |
|------------------------------------|--|
|------------------------------------|--|

Chapter 1

**General Information** 

# 1.1 Features

3301460 is a memeber of GLOBAL AMERICAN **3** P4-based SBC (single board computer) family. The features of this series are as follows:

- o Socket 478 Intel<sup>®</sup> Pentium<sup>®</sup> 4 processor up to 3.2GHz with 800MHz FSB
- o Intel<sup>®</sup> 865G/ICH5 chipsets
- o Max. 2GB DDR 400/dual channel memory in 2 DIMM slots
- o Integrated VGA, CRT connector x 1
- Intel 82547EI gigabit Ethernet controller in CSA port or Intel 82562EX 10/ 100 Ethernet Controller in LCI port and Intel 82551QM 10/100 Ethernet controller
- o Serial ATA port (150MB/s) x 2/USB 2.0 port (480Mbps) x 2

# **1.2 Specifications**

#### System Architecture

- Full size SBC with PCI/ISA golden finger
- DVI 1.0 compliant (optional)
- PICMG 1.0 (Rev.2.0) compliant
- USB 2.0 compliant

#### **CPU Support**

- Intel® Pentium® 4 processor with 256K/512K L2 cache on die
- mPGA478 socket supports 400/533/800MHz system bus; CPU speed up to 3.2GHz
- Support Hyper-Threading<sup>™</sup> technology

#### **Main Memory**

- DDR SDRAM DIMM x 2 support maximum 2GB (DDR 266/333/400) of memory
- Support two 64-bit DDR channels, 3.2GB/s bandwidth per channel
- Supports no Registered /non-ECC DIMMs only

#### BIOS

- Award System BIOS
- Plug & Play support
- Advanced power management support
- ACPI 1.0b compliant
- 4M bits flash ROM

#### Chipsets

- Intel® 865G (GMCH) chipsets
- Intel ICH5 for south bridge
- (I/O controller hub)
- Firmware hub (FWH) 4Mbits flash ROM x 1
- PCI V2.3 compliant

#### **On Board LAN**

- Intel 82547EI gigabit Ethernet controller (dedicated by CSA port directly from the Intel 865G
- GMCH) and Intel 82551QM 10/100 Ethernet controller x 1 for 3301460C
- Intel 82551QM Ethernet controller x 1 and Intel 82562EX 10/100 Ethernet controller x 1 (dedicated by LCI port directly from the ICH5) for 3301460B
- Single Intel 82551QM Ethernet controller for 3301460A
- Compliant with PCI V2.1/V2.2, IEEE802.3, IEEE 802.3u, IEEE802.3x, IEEE802.3y, IEEE8023ab
- WfM 2.0, PC2001 compliant
- RJ45 with LED connector x 2

#### **On Board VGA**

- Intel 865G (GMCH) chipset integrated with graphics controller
- Hardware motion compensation assist for software MPEG/DVD decode
- Access system memory
- Fully PC 98 and PC 99 compliant
- 15 pin CRT connector x 1

#### On Chip I/O (ICH5)

- On board USB port x 2, USB 2.0 compliant
- Ultra ATA100/66/33 support, 40 pin connector x 2. 2-pin power connector for DOM (Disk On Module)
- Serial ATA support, SATA connector x 2 ; data transfer bandwidth up to 150MB

#### On Board I/O

- ITE 8712F-A Super I/O
- SIO x 2, with 2x16C550 UARTs, 10 pin header x 2
- PIO x 1, bi-directional, EPP/ECP support, 26 pin connector x 1
- Floppy disk controller: 34 pin connector x 1
- 6-pin mini DIN connector x 1 for PS/2 keyboard/mouse, and 5-pin connector x 1 for external keyboard
- On board buzzer x 1
- GPIO (4 in 4 out )
- On board 2 -pin header for I<sup>2</sup>C
- On board 5-pin header for IrDA
- On board 2-pin header for reset SW, 4-pin for speaker, 5-pin for keylock, 2-pin for IDE active LED, and 2-pin ATX power SW
- One 3-pin power header for 3-pin power cable connected to backplane board to support ATX Power On function.
- On board 4-pin additional power source input
- AC 97 output, 10 pin header x 1

#### System Monitor

- Derived from Super IO ITE 8712F-A to support system monitor
- 8 voltage (For +1.5V, +3.3V, +5V, -5V, +12V, -12V, Vcore and +5VSTBY)
- Fan speed connector x 2 (one is for CPU, while the other is for system)
- Temperature sensor x 2 (one is for internal CPU, while the other is for external system)

#### **Real Time Clock**

- On-chip RTC with battery back-up
- External Li battery x 1

#### Watchdog Timer

- Watchdog timeout programmable by software from 1, 2, 4, 8, 16, 32... to 128 seconds

#### PCI to ISA Bridge & ISAMAX Support

- ITE 8888F x1 PCI to ISA Bridge
- Provide 64mA driving capability to maximize ISA signals for supporting ISA cards up to 20 on the backplane ISA slot

#### **Dimensions**

- 338.58mm(L) x 122mm(W) (13.3'(L) x 4.8''(W)

#### **Power Requirements**

- +5V, +12V, -12V, ATX/AT

#### **Power Consumption:**

- +12V (1.53amp), +5V (5.38amp), +3.3V (0.28amp), +5Vsb (0.5amp) for Pentium IV 3.0GHz
- +12V (0.65amp), +5V (6.83amp), +3.3V (0.26A), +5Vsb (0.52amp) for Pentium IV 2.4GHz

#### Environments

- Operating temperature: up to 60 °C, below -20 °C (under certain condition)
- Storage temperature: -20°C to 80°C
- Relative humidity: 10% to 90% (Non-condensing)

#### Certification

- CE approval
- FCC

#### 1.3 Board Layout

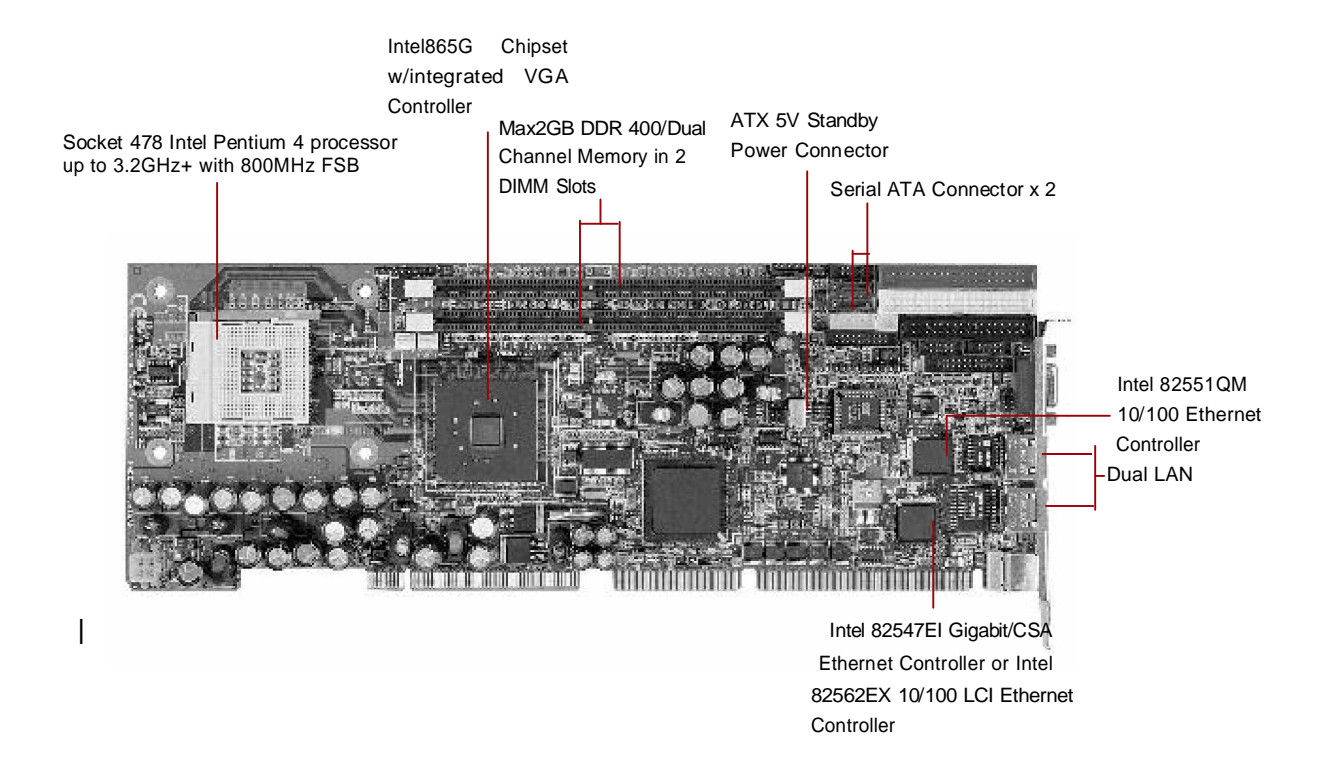

Figure 1-1: 3301460 Front Layout

# 1.4 Checklist

After opening the package of 3301460, please check and make sure you have all of the following items:

? One 3301460 SBC

(A mechanical drawing of this model is shown below.)

- ? One 3301460 Quick Reference Guide
- ? One 50CM Cable JST 2.5mm 3 pin to 3 pin (5V standby ATX Power-on Cable)
- **?** One Y Cable for Keyboard and Mouse
- **?** One 180 mm AUX Power Cable (for J2)
- ? One Cable Set (FDD x1, SIO+PIO x1, SIO x1/Keyboard x1/IDE66 x1)
- **?** One USB Cable with Bracket
- **?** One Driver / Manual CD

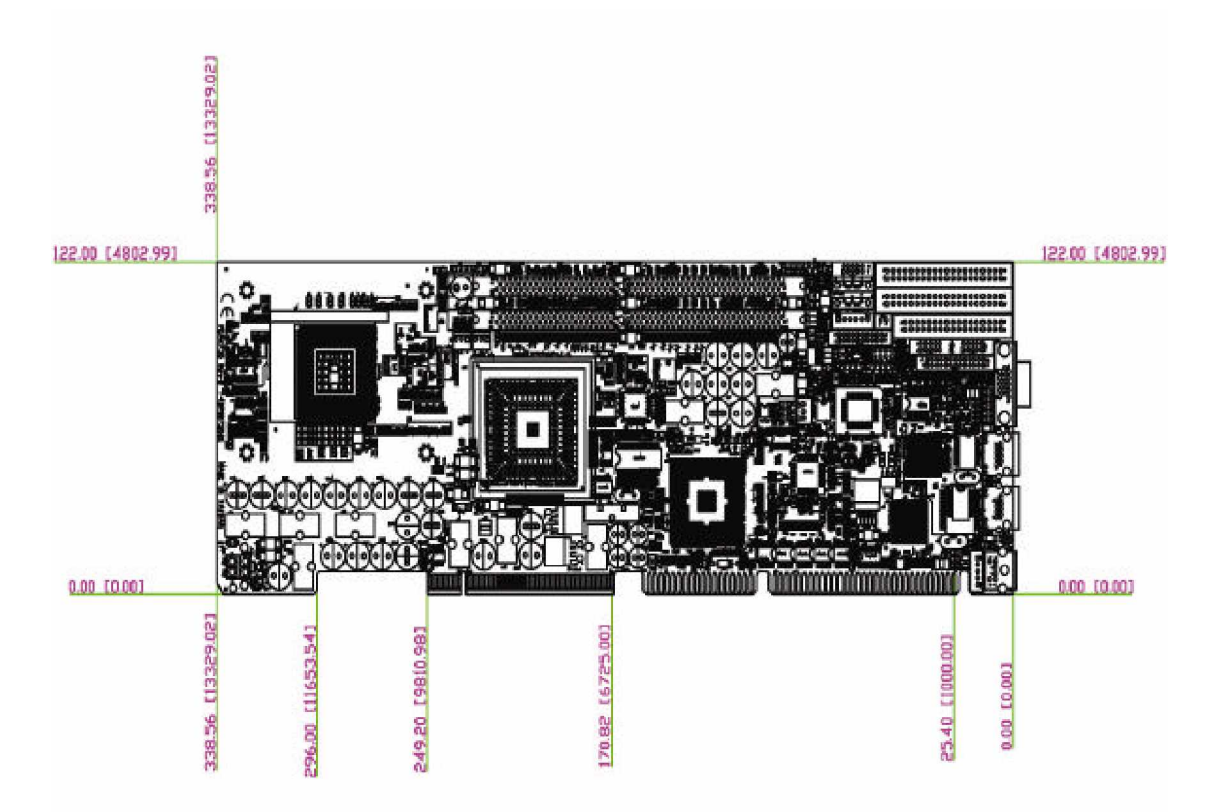

Figure 1-1 : Mechanical Drawing of 3301460 Series

Chapter 2

Jumper & Switch Settings

This chapter of the User s Manual describes how to set jumpers. Note: The procedures that follow are generic for all of the 3301460 models

# **Before You Begin**

Ensure you have a stable, clean working environment. Dust and dirt can get into components and cause a malfunction. Use containers to keep small components separated.

Adequate lighting and proper tools can prevent you from accidentally damaging the internal components. Most of the procedures that follow require only a few simple tools, including the following:

- ? A Philips screwdriver
- ? A flat-tipped screwdriver
- ? A set of jewelers Screwdrivers
- ? A grounding strap
- ? An anti-static pad

Using your fingers can disconnect most of the connections. It is recommended that you do not use needlenosed pliers to disconnect connections as these can damage the soft metal or plastic parts of the connectors.

Before working on internal components, make sure that the power is off. Ground yourself before touching any internal components, by touching a metal object. Static electricity can damage many of the electronic components. Humid environment tend to have less static electricity than dry environments. A grounding strap is warranted whenever danger of static electricity exists.

## Precautions

Computer components and electronic circuit boards can be damaged by discharges of static electricity. Working on the computers that are still connected to a power supply can be extremely dangerous. Follow the guidelines below to avoid damage to your computer or yourself.

- ? ? Always disconnect the unit from the power outlet whenever you are working inside the case.
- ? ? If possible, wear a grounded wrist strap when y ou are working inside the computer case. Alternatively, discharge any static electricity by touching the bare metal chassis of the unit case, or the bare metal body of any other grounded appliance.
- ? ? Hold electronic circuit boards (such as the 3301460 board) by the edges only. Do not touch the components on the board unless it is necessary to do so. Don **t** flex or stress the circuit board.
- ? ? Leave all components inside the static-proof packaging that they shipped with until they are ready for installation.
- ?? Use correct screws and do not over tighten screws.

# 2.1 Functions of Jumpers

You can use jumpers to set configuration options. The table below defines function of each jumper:

| Connector | Function                      |  |
|-----------|-------------------------------|--|
| J1        | AC'97                         |  |
| J2        | Primary IDE                   |  |
| J3        | SATA 0                        |  |
| J4        | Secondary IDE                 |  |
| J5        | SATA 1                        |  |
| J6        | USB 2.0 Connector             |  |
| J7        | USB Exernal Power Connector   |  |
| J8        | Floppy                        |  |
| J9        | DVI Connector(optional)       |  |
| J10       | CPU Fan                       |  |
| J11       | System Fan                    |  |
| J12       | COM1                          |  |
| J13       | COM2                          |  |
| J14       | PIO                           |  |
| J15       | ATX Connector                 |  |
| J16       | External Keyboard             |  |
| JP2       | Speaker                       |  |
| JP4       | IDE LED                       |  |
| JP7       | GPI/O Port                    |  |
| JP8       | Keylock/Power LED             |  |
| JP9       | IR Connector                  |  |
| JP10      | 82551 LAN Speed 100 LED       |  |
| JP11      | 82551 LAN ACT/LINK LED        |  |
| JP12      | ATX Push Button               |  |
| JP13      | 82747/82562 LAN speed 100 LED |  |
| JP16      | 82747 LAN speed 1000 LED      |  |
| JP17      | Reset                         |  |
| JP18      | 82747/82562 LAN ACT/LINK LED  |  |
| JP20      | SMBUS                         |  |
| CON1      | VGA Connector                 |  |
| CON2      | 82551 LAN Connector           |  |
| CON3      | 82547/82562 LAN Connector     |  |
| CON4      | AUX+12V Power Connector       |  |
| CON5      | Keyboard+Mouse Connector      |  |

# Table 2-1: Functions of Jumpers

# 2.2 Setting Jumpers

A jumper is the simplest kind of electric switch. It consists of two metal pins and a cap. When setting the jumpers, ensure that the jumper caps are placed on the correct pins. When the jumper cap is placed on both pins, the jumper is SHORT. If you remove the jumper cap, or place the jumper cap on just one pin, the jumpr is OPEN. Please see the following illustrations:

| The illustrations on the right show<br>a 2-pin jumper. When the jumper<br>cap is placed on both pins, the<br>jumper is <b>SHORT</b> . If you remove<br>the jumper cap, or place the<br>jumper cap on just one pin, the |            |            |
|----------------------------------------------------------------------------------------------------|------------|------------|
| jumper is <b>OPEN</b> .                                                                                                    | Open (Off) | Short (On) |
| These illustrations show a 3-pin<br>jumper. Pins 1 and 2 are <b>SHORT</b> .                                                                                                    |            |            |

Figure 2-1 : How to Set Jumpers

# 2.3 Location of Jumpers

The illustration below shows the location of the mainboard jumpers:

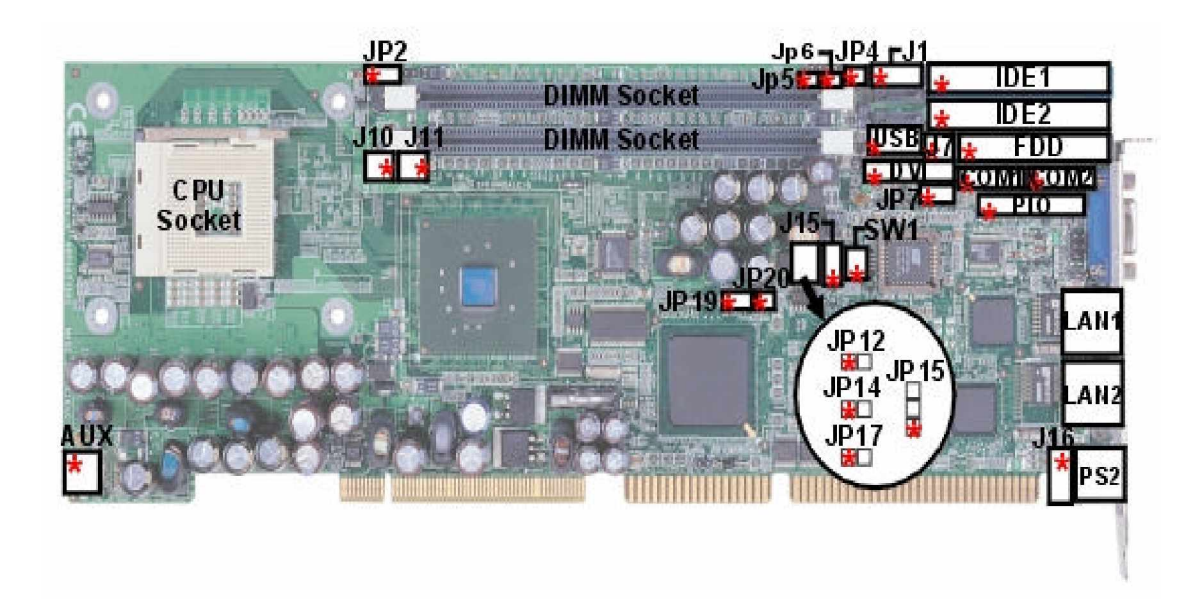

\* = Pin 1

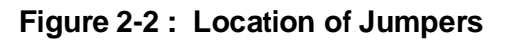

# 2.4 Jumper Setting

# Switch Setting Table (\* = default setup)

#### Device Select

|                            | SW1.1 | SW1.2 | SW1.3 | SW1.4 |
|----------------------------|-------|-------|-------|-------|
| ON Board LAN 82551 Enable  | *ON   | ON    | Χ     | OFF   |
| ON Board LAN 82551 Disable | OFF   | ON    | Х     | OFF   |
| ON Board TMDS Enable       | Х     | ON    | * ON  | OFF   |
| ON Board TMDS Disable      | Х     | ON    | OFF   | OFF   |

# DDR VDDQ Select

|     | *2.5V | 2.6V | 2.7V | 2.8V |
|-----|-------|------|------|------|
| JP5 | *OFF  | ON   | OFF  | ON   |
| JP6 | *OFF  | OFF  | ON   | ON   |

#### AT/ATX Power model Select

|      | AT   | ATX |
|------|------|-----|
| JP15 | *1-2 | 2-3 |
| JP14 | *1-2 |     |

RTC Clear

|      | NORMAL | Clear CMOS |
|------|--------|------------|
| JP19 | *1-2   | 2-3        |

# 2.5 Connector Pin Definition

# AC 97 connector

| Pin | Definition | Pin | Definition |
|-----|------------|-----|------------|
| 1   | AC_SDOUT_R | 2   | +5V        |
| 3   | AC_RST#    | 4   | GND        |
| 5   | AC_SYNC    | 6   | +12V       |
| 7   | AC_SDIN0   | 8   | AC_SDIN1_R |
| 9   | AC_BTCLK   | 10  | AC_SDIN2_R |

### J2/J4: IDE connector

| Pin | Definition    | Pin | Definition |
|-----|---------------|-----|------------|
| 1   | IDRST#        | 2   | GND        |
| 3   | PDD7A         | 4   | PDD8A      |
| 5   | PDD6A         | 6   | PDD9A      |
| 7   | PDD5A         | 8   | PDD710A    |
| 9   | PDD4A         | 10  | PDD711A    |
| 11  | PDD3A         | 12  | PDD712A    |
| 13  | PDD2A         | 14  | PDD713A    |
| 15  | PDD1A         | 16  | PDD714A    |
| 17  | PDD0A         | 18  | PDD715A    |
| 19  | GND           | 20  | NC         |
| 21  | PDREQA        | 22  | GND        |
| 23  | PDIOW#A       | 24  | GND        |
| 25  | PDIOR#A       | 26  | GND        |
| 27  | PIORDYA       | 28  | IDE-PD1    |
| 29  | PDDACK#A      | 30  | GND        |
| 31  | HDIRQ14       | 32  | NC         |
| 33  | PDA1A         | 34  | P66 DET    |
| 35  | <b>PDA</b> 0A | 36  | PDA2A      |
| 37  | PDCS#1        | 38  | PDCS#3     |
| 39  | IDEACTP#      | 40  | GND        |

| Pin | Definition | Pin | Definition |
|-----|------------|-----|------------|
| 1   | IDRST#     | 2   | GND        |
| 3   | SDD7A      | 4   | SDD8A      |
| 5   | SDD6A      | 6   | SDD9A      |
| 7   | SDD5A      | 8   | SDD710A    |
| 9   | SDD4A      | 10  | SDD711A    |
| 11  | SDD3A      | 12  | SDD712A    |
| 13  | SDD2A      | 14  | SDD713A    |
| 15  | SDD1A      | 16  | SDD714A    |
| 17  | SDD0A      | 18  | SDD715A    |
| 19  | GND        | 20  | NC         |
| 21  | SDREQA     | 22  | GND        |
| 23  | SDIOW#A    | 24  | GND        |
| 25  | SDIOR#A    | 26  | GND        |
| 27  | SIORDYA    | 28  | IDE-PD2    |
| 29  | SDDACK#A   | 30  | GND        |
| 31  | HDIRQ14    | 32  | NC         |
| 33  | PDA1A      | 34  | S66DET     |
| 35  | SDA0A      | 36  | SDA2A      |
| 37  | SDCS#1     | 38  | SDCS#3     |
| 39  | IDEACTP#   | 40  | GND        |

### J3/J5:SATA connector

| Pin | Definition | Pin | Definition |
|-----|------------|-----|------------|
| 1   | GND        | 2   | SATA0TXPC  |
| 4   | GND        | 3   | SATA0TXNC  |
| 7   | GND        | 5   | SATAORXNC  |
|     |            | 6   | SATAORXPC  |

| Pin | Definition | Pin | Definition |
|-----|------------|-----|------------|
| 1   | GND        | 2   | SATA1TXPC  |
| 4   | GND        | 3   | SATAITXNC  |
| 7   | GND        | 5   | SATA1RXNC  |
|     |            | 6   | SATA1RXPC  |

### J6:USB connector

| Pin | Definition | Pin | Definition |
|-----|------------|-----|------------|
| 1   | +5VSBY     | 2   | DATA0-     |
| 3   | DATA0+     | 4   | DATA1-     |
| 5   | DATA1+     | 6   | GND        |

# J7:USB External Power connector

| Pin | Definition | Pin | Definition |
|-----|------------|-----|------------|
| 1   | +5VSBY     | 2   | GND        |

### J8:FDD connector

| Pin | Definition | Pin | Definition |
|-----|------------|-----|------------|
| 1   | GND        | 2   | DENSEL#    |
| 3   | GND        | 4   | NC         |
| 5   | GND        | 6   | NC         |
| 7   | GND        | 8   | INDEX#     |
| 9   | GND        | 10  | MOTEA#     |
| 11  | GND        | 12  | DRVB#      |
| 13  | GND        | 14  | DRVA#      |
| 15  | GND        | 16  | MOTEB#     |
| 17  | GND        | 18  | DIR#       |
| 19  | GND        | 20  | STEP#      |
| 21  | GND        | 22  | WDATA#     |
| 23  | GND        | 24  | WGATE#     |
| 25  | GND        | 26  | TK00#      |
| 27  | GND        | 28  | WPT#       |
| 29  | GND        | 30  | RDATA#     |
| 31  | GND        | 32  | SIDE1#     |
| 33  | GND        | 34  | DSKCHG#    |

# J9: TMDS DVI connector

| Pin | Definition | Pin | Definition |
|-----|------------|-----|------------|
| 1   | TMDS_TX2N  | 2   | TMDS_TX2P  |
| 3   | GND        | 4   | TMDS_TX1N  |
| 5   | TMDS_TX1P  | 6   | GND        |
| 7   | +5V        | 8   | GND        |
| 9   | HotPlugDet | 10  | TMDS_TX0N  |
| 11  | TMDS_TX0P  | 12  | GND        |
| 13  | TMDS_TXCP  | 14  | TMDS_TXCN  |
| 15  | GND        | 16  | GND        |
| 17  | DVICLK     | 18  | DVIDATA    |
| 19  | NC         | 20  | NC         |

## J10/J11:CPU FAN & SYSTEM FAN connector

| Pin | Definition | Pin | Definition |
|-----|------------|-----|------------|
| 1   | GND        | 2   | +12V       |
| 3   | SENSE      |     |            |

#### J12/J13: COM1/COM2

| Pin | Definition | Pin | Definitio |
|-----|------------|-----|-----------|
|     |            |     | n         |
| 1   | BDCD1#     | 2   | BRXD1     |
| 3   | BTXD1      | 4   | BDTR1#    |
| 5   | GND        | 6   | BDSR1#    |
| 7   | BRTS1#     | 8   | BCTS1#    |
| 9   | BRI1#      | 10  | GND       |

| Pin | Definition | Pin | Definitio |
|-----|------------|-----|-----------|
|     |            |     | n         |
| 1   | BDCD2#     | 2   | BRXD2     |
| 3   | BTXD2      | 4   | BDTR2#    |
| 5   | GND        | 6   | BDSR2#    |
| 7   | BRTS2#     | 8   | BCTS2#    |
| 9   | BRI2#      | 10  | GND       |

#### J14: PIO connector

| Pin | Definition | Pin | Definition |
|-----|------------|-----|------------|
| 1   | P_STB#     | 14  | P_AFD#     |
| 2   | P_PD0      | 15  | P_ERR#     |
| 3   | P_PD1      | 16  | P_PINIT#   |
| 4   | P_PD2      | 17  | P_SLIN#    |
| 5   | P_PD3      | 18  | GND        |
| 6   | P_PD4      | 19  | GND        |
| 7   | P_PD5      | 20  | GND        |
| 8   | P_PD6      | 21  | GND        |
| 9   | P_PD7      | 22  | GND        |
| 10  | P_ACK#     | 23  | GND        |
| 11  | P_BUSY     | 24  | GND        |
| 12  | P_PE       | 25  | GND        |
| 13  | P_SLCT     | 26  | GND        |

## J15: ATX POWER-ON connector

| Pin | Definition | Pin | Definition |
|-----|------------|-----|------------|
| 1   | +5VSBY     | 2   | GND        |
| 3   | PSON#      |     |            |

### J16:External Keyboard

| Pin | Definition | Pin | Definition |
|-----|------------|-----|------------|
| 1   | KBCLK      | 2   | KBDATA     |
| 3   | NC         | 4   | GND        |
| 5   | +5V        |     |            |

# JP2:SPEAKER External connector

| Pin | Definition | Pin | Definition |
|-----|------------|-----|------------|
| 1   | SPEAKERR#  | 2   | GND        |
| 3   | GND        | 4   | +5V        |

#### JP4: IDE Active LED connector

| Pin | Definition | Pin | Definition |
|-----|------------|-----|------------|
| 1   | +5V        | 2   | IDE_LED    |

#### JP7: GPIO connector

| Pin | Definition         | Pin | Definition             |
|-----|--------------------|-----|------------------------|
| 1   | GP27_D_IN1 (PIN20) | 2   | GP23_D_OUT1(PIN24)     |
| 3   | GP26_D_IN2 (PIN21) | 4   | GP22_D_OUT 2 ( PIN25 ) |
| 5   | GP25_D_IN3 (PIN22) | 6   | GP21_D_OUT3(PIN26)     |
| 7   | GP24_D_IN4 (PIN23) | 8   | GP20_D_OUT4(PIN27)     |

## JP8: Keylock/Power LED connector

| Pin | Definition              | Pin | Definition |
|-----|-------------------------|-----|------------|
| 1   | +5V Pull-up (Power LED) | 2   | N.C        |
| 3   | GND (Power LED)         | 4   | Keylock    |
| 5   | GND (Key Lock)          |     |            |

## JP9: IR connector

| Pin | Definition | Pin | Definition |
|-----|------------|-----|------------|
| 1   | +5V        | 2   | CIRRX      |
| 3   | RIRX       | 4   | GND        |
| 5   | IRTX       |     |            |

# JP10:82551QM LAN External SPEED LED connector

| Pin | Definition | Pin | Definition |
|-----|------------|-----|------------|
| 1   | +3VSBY     | 2   | SPEED_LAN  |

# JP11:SMBUS External connector

| Pin | Definition | Pin | Definition |
|-----|------------|-----|------------|
| 1   | SMBCLK     | 2   | SMBDATA    |

#### JP12:ATX Push Button connector

| Pin | Definition | Pin | Definition |
|-----|------------|-----|------------|
| 1   | GND        | 2   | PWRBT#     |

#### JP13:82747EI/82562EX LAN External SPEED 100 LED connector

| Pin | Definition | Pin | Definition |
|-----|------------|-----|------------|
| 1   | +3VSBY     | 2   | LINK100    |

### JP16:82747EI LAN External SPEED 1000 LED connector

| Pin | Definition | Pin | Definition |
|-----|------------|-----|------------|
| 1   | +3VSBY     | 2   | LINK1000   |

#### JP17: Hardware Reset connector

| Pin | Definition | Pin | Definition |
|-----|------------|-----|------------|
| 1   | RESET      | 2   | GND        |

#### JP18: 82747EI/82562EX LAN External ACTIVE&LINK LED connector

| Pin | Definition | Pin | Definition |
|-----|------------|-----|------------|
| 1   | LINK_UP    | 2   | ACTIVITY   |

#### JP20: SMBUS connector

| Pin | Definition | Pin | Definition |
|-----|------------|-----|------------|
| 1   | SMBCLK     | 2   | SMBDATA    |

#### CON1: VGA connector

| Pin | Definition | Pin | Definition |
|-----|------------|-----|------------|
| 1   | RED        | 2   | GREEN      |
| 3   | BLUE       | 4   | NC         |
| 5   | GND        | 6   | GND        |
| 7   | GND        | 8   | GND        |
| 9   | +5V        | 10  | GND        |
| 11  | NC         | 12  | DDCDAT     |
| 13  | HSYNC      | 14  | VSYNC      |
| 15  | DDCCLK     |     |            |

# CON2:82551 RJ45 connector

| Pin | Definition | Pin | Definition  |
|-----|------------|-----|-------------|
| 1   | LAN1_TXP   | 2   | LAN1_TXN    |
| 3   | LAN1_RXP   | 4   | TERMPLANE   |
| 5   | TERMPLANE  | 6   | LAN1_RXN    |
| 7   | TERMPLANE  | 8   | TERMPLANE   |
| 9   | SPEED_LAN1 | 10  | +3VSBY      |
| 11  | LILED_LAN1 | 12  | ACTLED_LAN1 |

# CON3:82547/82562 RJ45 connector

| Pin | Definition      | Pin | Definition      |
|-----|-----------------|-----|-----------------|
| 1   | LAN2_MDX_0P_TXP | 2   | LAN2_MDX_0N_TXN |
| 3   | LAN2_MDX_1P_RXP | 4   | LAN2_MDX_2P     |
| 5   | LAN2_MDX_2N     | 6   | LAN2_MDX_1N_RXN |
| 7   | LAN2_MDX_3P     | 8   | LAN2_MDX_3N     |
| 9   | LAN2_LINK1000   | 10  | +3VSBY          |
| 11  | LAN2_LINK_UP    | 12  | LAN2_ACTIVITY   |

# CON4: AUX +12V Power Connector

| Pin | Definition | Pin | Definition |
|-----|------------|-----|------------|
| 1   | GND        | 2   | GND        |
| 3   | +12V       | 4   | +12V       |

# CON5: Key board + mouse connector

| Pin | Definition | Pin | Definition |
|-----|------------|-----|------------|
| 1   | KBDATA     | 2   | MOUSEDATA  |
| 3   | GND        | 4   | +5V        |
| 5   | KBCLK      | 6   | MOUSECLK   |

Chapter 3

# **Expanded Capabilities**

# 3.1 System Memory

Your system memory is provided by DIMM 3 (Dual In-line Memory Modules) on the CPU board. The CPU board contains two memory banks: Bank 0 and 1, corresponds to connector DIMM1, DIMM2.

The table below shows possible DIMM configurations for the memory banks. Please be noted that the 3301460 supports Double Data (DDR333) SDRAM. Configurations using different brands of memory modules are not recommended.

| DIMM 1 | DIMM2  | Total Memory |
|--------|--------|--------------|
| 128MB  | Empty  | 128MB        |
| Empty  | 128MB  | 128MB        |
| 128MB  | 128MB  | 256MB        |
| 256MB  | Empty  | 256MB        |
| Empty  | 256MB  | 256MB        |
| 256MB  | 256MB  | 512MB        |
| 512MB  | Empty  | 512MB        |
| Empty  | 512MB  | 512MB        |
| 512MB  | 512MB  | 1024MB       |
| 1024MB | Empty  | 1024MB       |
| Empty  | 1024MB | 1024MB       |
| 1024MB | 1024MB | 2048MB       |

Table 3-1: 3301460 Series DIMM Configurations

# 3.2 Installing DIMM

To install DIMM:

1. Make sure the two handles of the DIMM sockets are in the 'open''position, i.e. the handles stay outward.

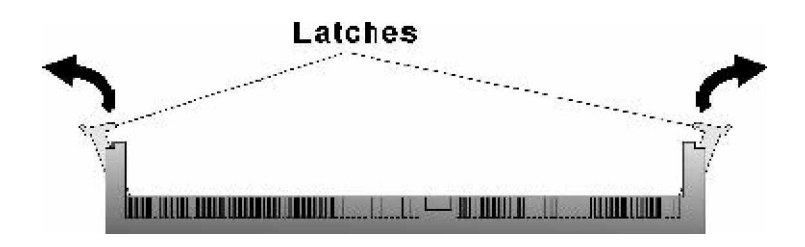

Figure 3-1 : How to Install DIMM (1)

2. Slowly slide the DIMM modules along the plastic guides in the both ends of the socket.

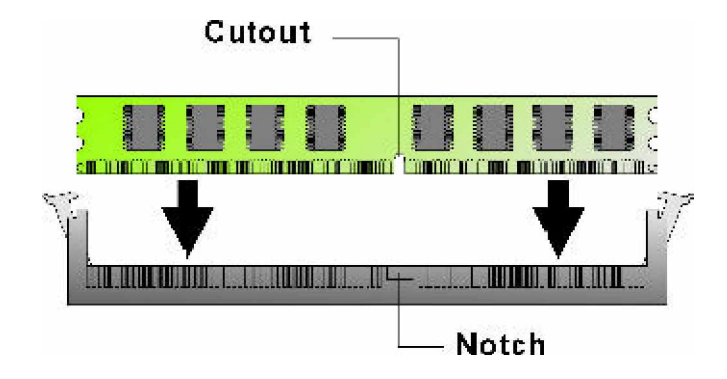

Figure 3-2 : How to Install DIMM (2)

3. Then press the DIMM module down right into the socket, until a click is heard. That means the two handles automatically locked the memory modules into the right position of the DIMM socket.

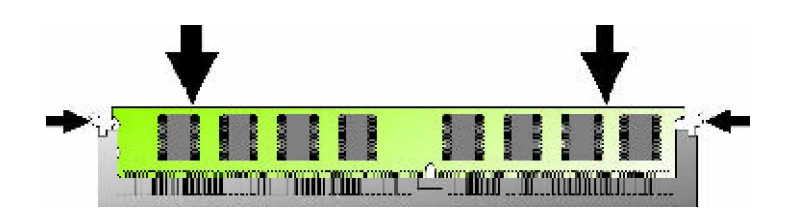

Figure 3-3 : How to Install DIMM (3)

4. To take away the memory module, just push the both handles outward, the memory module will be ejected by the mechanism in the socket.

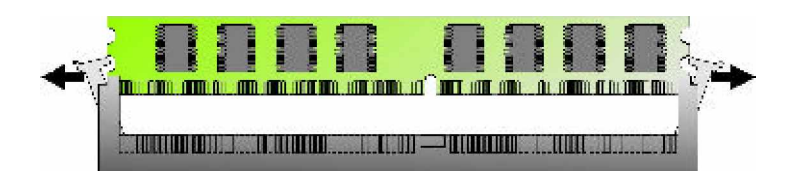

Figure 3-4 : How to Install DIMM (4)

# 3.3 Changing CPU

To change the CPU:

1. Pull the handling bar of the socket upward to the other end to loosen the socket's openings. Carefully lift the existing CPU up to remove it from the socket.

2. Place the new CPU on the middle of the socket, orienting its beveled corner to line up with the socket's beveled corner. Make sure the pins of the CPU fit evenly to the socket openings. Replace the handling bar to fasten the CPU to the socket.

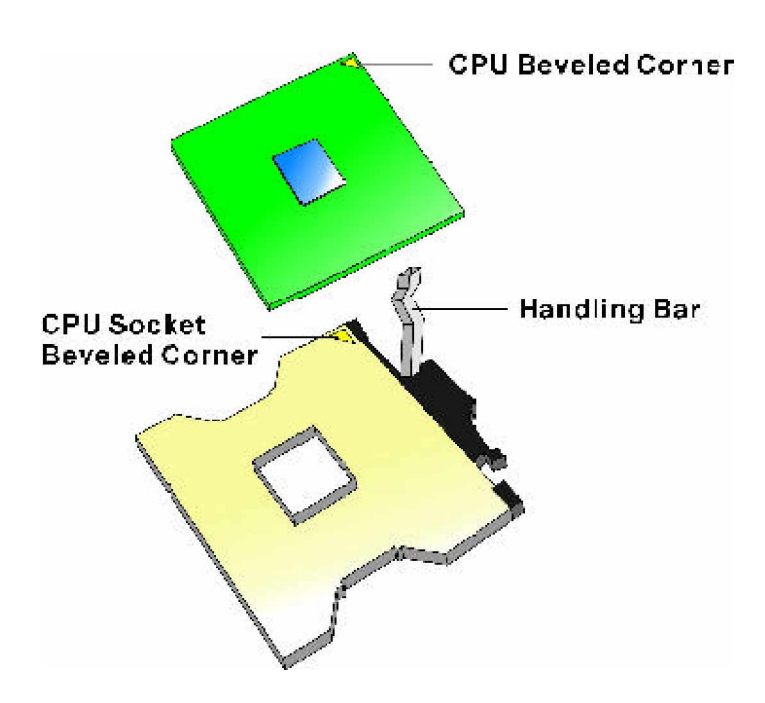

Figure 3-5 : How to Change CPU

### 3.4 Installing the Fan Heatsink

Use the following instructions for installing the fan heatsink:

1. The heatsink has thermal interface material attached to the bottom, shown in Figure 3-7. Be careful not to damage the thermal interface material.

2. Align the fan heatsink and clip assembly (A in Figure 3-6) with the retention mechanism (the fan heatsink is symmetrical) and place it on the processor (as shown in Figure 3-7). Allow the heatsink base to compress (without rotating or twisting) the thermal interface material over the surface of the processor's integrated heat spreader.

3. With the clip levers (C in Figure 3-6) in the upward position, push down on all four clip frame corners (D in Figure 3-6) to secure the clip frame latches (E in Figure 3-6) to the retention mechanism hooks (F in Figure 3-6), as shown in Figure 3-8.

Note: Make sure the processor fan cable is free from any obstruction and is not trapped under clip frame (B in Figure 3-6).

4. Note: It is important to not allow the heatsink to rotate or twist on the processor's integrated heat spreader. Securing the fan heatsink while closing the clip levers will ensure the thermal interface material is not damaged and the processor will operate correctly. Follow these steps, for closing the clip levers and ensuring the thermal interface material is not damaged:

a.) Make sure to close the clips levers in opposing directions, one at a time (levers require force to be completely closed), as shown in Figure 3-9a. First, close the clip lever (1 in Figure 3-9b), while holding the topside of the fan heatsink with your other hand (A in Figure 3-9b).

b.) Then, close the clip lever (2 in Figure 3-9c), while holding the topside of the fan heatsink with your other hand (B in Figure 3-9c).

5. Once the clip levers are closed, verify that the heatsink is securely retained and that the clip frame latches are properly engaged with the retention mechanism hooks. Note: When installed, the fan heatsink and clip assembly may cause the motherboard to slightly bend or flex. This provides the proper mechanical support for the processor (with attached fan heatsink and clip assembly) and helps prevent against damage during system shipment.

 Lastly, connect the processor fan cable to the motherboard fan power header (Figure 3-10). Consult the motherboard manual to determine the correct fan header to use.

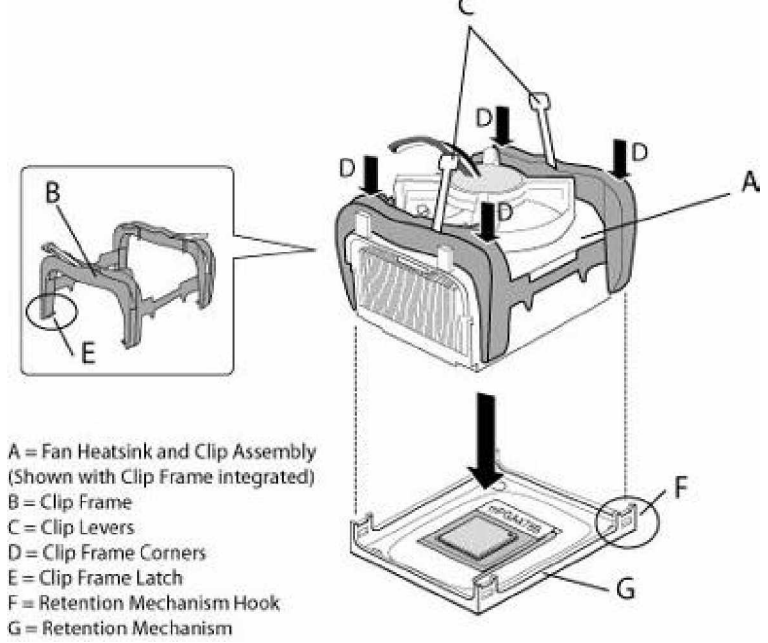

Figure 3-6: Installing the Fan Heatsink (1) Fan Heatsink and Clip Assembly Terminology

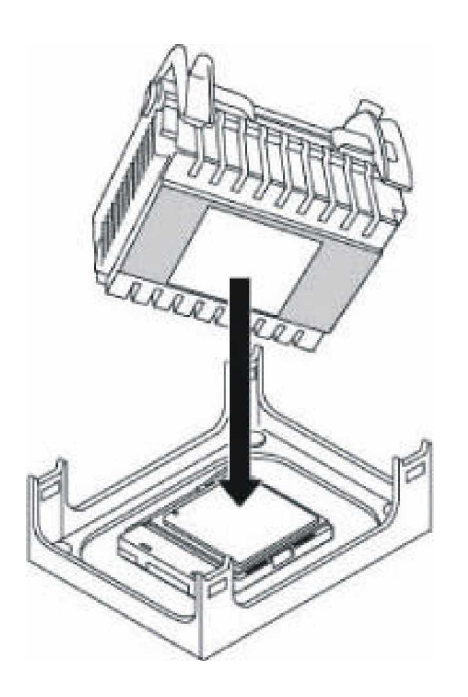

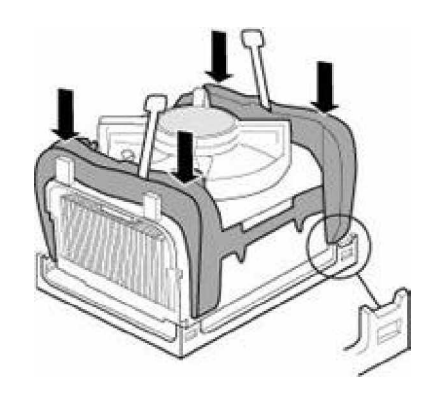

Figure 3-8: Installing the Fan Heatsink (3) Push Down Clip Frame Corners to Secure to Retention Mechanism Hooks

Figure 3-7: Installing the Fan Heatsink (2) Align Fan Heatsink and Clip Assembly

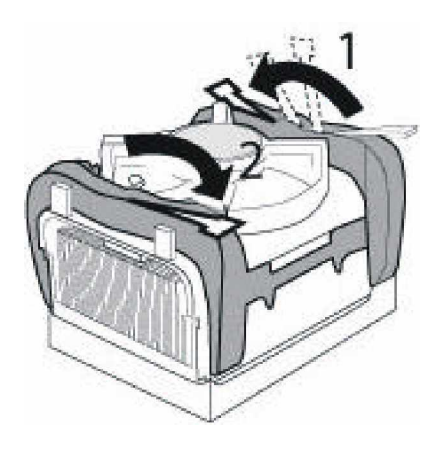

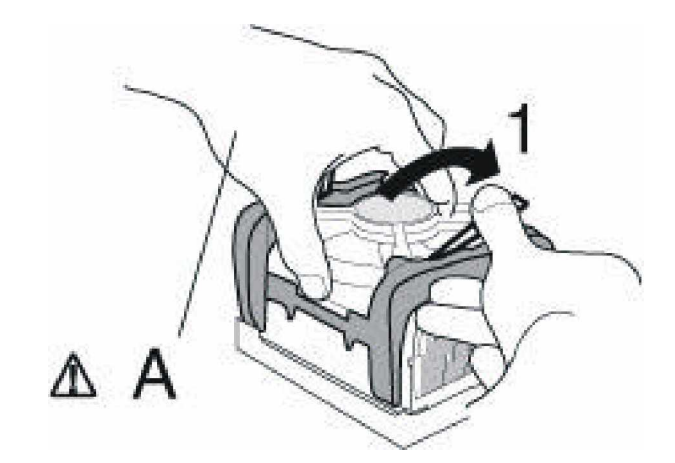

Figure 3-9a: Installing the Fan Heatsink (4) Close Clip Levers, One at a Time

Figure 3-9b: Installing the Fan Heatsink (5) Close Clip Lever (1), While Holding the Topside of Fan Heatsink (A)

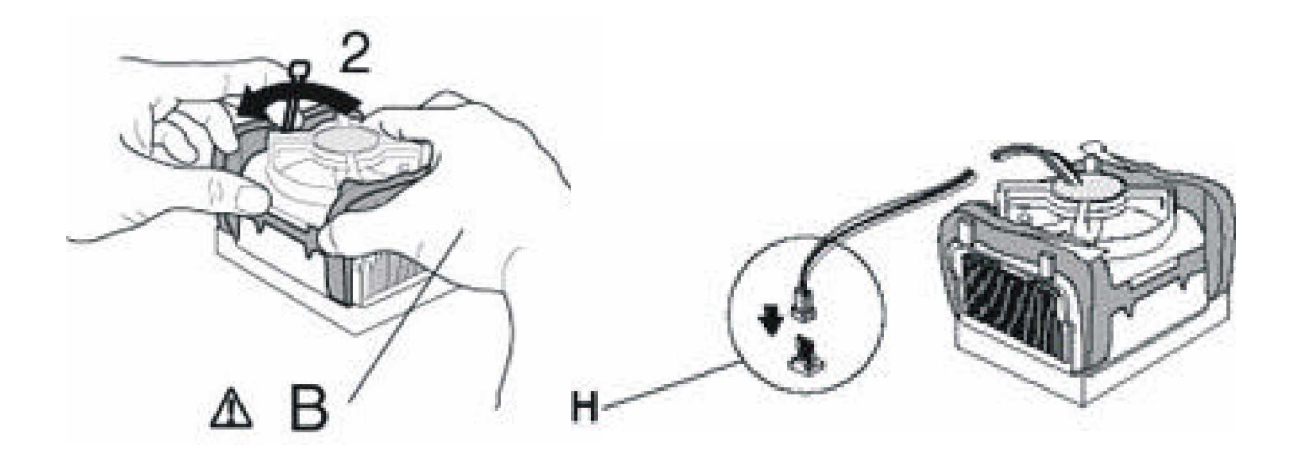

Figure 3-9c: Installing the Fan Heatsink (6) Close Clip Lever (2), While Holding the Topside of Fan Heatsink (B) Figure 3-10: Installing the Fan Heatsink (7) Connect Fan Cable to Motherboard

# **On-Chip Serial ATA Setting**

#### **On-Chip Serial ATA**

The setting is used to specify te SATA controller.

#### Settings:

| Disable, | Auto, | Combined Mode, | Enhanced Mode, | SATA only |
|----------|-------|----------------|----------------|-----------|
|----------|-------|----------------|----------------|-----------|

If <Combined Mode> is selected, PATA and SATA will be combined.

If <Enhanced Mode> is selected, PATA and SATA will both be enabled.

If <Auto> is selected, PATA and SATA will be arranged by BIOS, and you will be able to see the IDE Device Status listed in the Standard CMOS Features.

#### Serial ATA Port O/I Mode

Select a compatible mode for Port 1 and Port 2 from the Award Setting to the Chipset Setting:

| Primary Master   | Compatible Mode w/Serial ATA Port 1 set to Primary Master                  |
|------------------|----------------------------------------------------------------------------|
| Primary Slave    | Primary Slave                                                              |
| Secondary Master | Secondary Master                                                           |
| Secondary Slave  | Secondary Slave                                                            |
| Primary Master   | Compatible Mode w/only serial ATA Enabled and Port 1 set to Primary Master |
| Secondary Master | Secondary Master                                                           |
| SATA 1 Master    | Enhance mode w/Port 1 set to Native Mode Master                            |
| SATA2 Master     | Enhance mode w/Port2 set to Native Mode Master                             |

Chapter 4

# **Award BIOS Setup**

This chapter explains how to use the BIOS Setup program for the 3301460. The current BIOS setup pictures in the chapter is for reference only, which may change by the BIOS modification in the future. User can download any major updated items or reversion from GLOBAL AMERICAN web site http://www.globalamericaninc.com. If any unclear message occurs, please contact GLOBAL AMERICAN customer service representative for help or log onto http://www.globalamericaninc.com.

### About the BIOS

The BIOS (Basic Input and Output System) Setup program is a menu driven utility that enables you to make changes to the system configuration and tailor your system to suit your individual work needs. It is a ROM-based configuration utility that displays the system **s** configuration status and provides you with a tool to set system parameters. These parameters are stored in non-volatile battery-backed-up CMOS RAM that saves this information even when the power is turned off. When the system is turned back on, the system is configured with the values found in CMOS.

With easy-to-use pull down menus, you can configure such items as:

- ? Hard drives, diskette drives, and peripherals
- ? Video display type and display options
- ? Password protection from unauthorized use
- ? Power management features

#### When to Run BIOS

This program should be executed under the following conditions:

- ? When changing the system configuration
- ? When a configuration error is detected by the system and you are prompted to make changes to the Setup program
- ? When resetting the system clock
- ? When setting the CPU clock speed so that it automatically runs either fast or slow
- ? When redefining the communication ports to prevent any conflicts
- ? When making changes to the Power Management configuration

? When changing the password or making other changes to the security setup Normally, CMOS setup is needed when the system hardware is not consistent with the information contained in the CMOS RAM, whenever the CMOS RAM has lost power, or the system features need to be changed.

# 4.1 Entering Setup

When the system is powered on, the BIOS will enter the Power-On Self Test (POST) routines. These routines perform various diagnostic checks; if an error is encountered, the error will be reported in one of two different ways:

- ? If the error occurs before the display device is initialized, a series of beeps will be transmitted.
- ? If the error occurs after the display device is initialized, the screen will display the error message.

Powering on the computer and immediately pressing **<Del>** allows you to enter Setup. Another way to enter Setup is to power on the computer and wait for the following message during the POST:

# TO ENTER SETUP BEFORE BOOT PRESS <CTRL-ALT-ESC> OR <DEL> KEY

Press the <Del> key or press the <Ctrl>, <Alt>, and <Esc> keys to enter Setup:

# 4.2 The Main Menu

Once you enter Award BIOS CMOS Setup Utility, the Main Menu (Figure 1) will appear on the screen. The main menu allows you to select from ten setup functions and two exit choices. Use arrow keys to select among the items and press**<Enter>** to accept or enter the sub-menu.

| Phoenix - AwardBIG                                      | OS CMOS Setup Utility   |  |  |
|---------------------------------------------------------|-------------------------|--|--|
| ▶ Standard CMOS Features                                | Load Fail-Safe Defaults |  |  |
| ► Advanced BIOS Features                                | Load Optimized Defaults |  |  |
| ▶ Advanced Chipset Features                             | Set Supervisor Password |  |  |
| ▶ Integrated Peripherals                                | Set User Password       |  |  |
| ▶ Power Management Setup                                | Save & Exit Setup       |  |  |
| ▶ PnP/PCI Configurations                                | Exit Without Saving     |  |  |
| ▶ PC Health Status                                      |                         |  |  |
| Esc : Quit F9 : Menu in BIOS<br>F10 : Save & Exit Setup | ↑↓++ : Select Item      |  |  |
| Time, Date, Hard Disk Type                              |                         |  |  |

Figure 4-1: BIOS Setup Utility Main Menu

#### **Standard CMOS Features**

Use this menu for basic system configuration

#### **Advanced BIOS Features**

Use this menu to set the Advanced Features available on the system

#### **Advanced Chipset Features**

Use this menu to change the values in the chipset registers and optimize the system's performance

#### **Integrated Peripherals**

Use this menu to specify your settings for integrated peripherals

#### **Power Management Setup**

Use this menu to specify your settings for power management.

#### **PnP/PCI** Configurations

This entry appears if your system supports Plug and Play and PCI Configuration

#### **PC Health Status**

Displays CPU, System Temperature, Fan Speed, and System Voltages Value

#### Load Fail-Safe Defaults

Use this menu to load the BIOS default values for the minimal/stable performance for your system to operate.

#### Load Optimized Defaults

Use this menu to load the BIOS default values, i.e., factory settings for optimal performance system operations. While Award has de-signed the custom BIOS to maximize performance, the factory has the option to change these defaults to meet their needs.

#### Set Supervisor/User Password

Enables you to change, set, or disable the supervisor or user pass-word.

#### Save & Exit Setup

Saves CMOS value changes to CMOS and exits setup.

#### **Exit Without Saving**

Ignores all CMOS value changes and exits setup.

# 4.3 Getting Help

# Main\_Menu

The on-line description of the highlighted setup function is displayed at the bottom of the screen.

# Status Page Setup Menu/ Option Page Setup Menu

Press F1 to pop up a small help window that describes the appropriate keys to use and the possible selections for the highlighted item. To exit the Help Window press **<F1>** or **<Esc>**.
# 4.4 Control Keys

The table below lists the keys that help you navigate the setup program.

| Up arrow          | Ť            | Move to previous item                                                                                                    |
|-------------------|--------------|----------------------------------------------------------------------------------------------------|
| Down arrow        | +            | Move to next item                                                                                                    |
| Left arrow        | <b>-</b>     | Move to the item to the left                                                                                                    |
| Right arrow       | -            | Move to the item to the right                                                                                                   |
| Esc key           | <b>10</b>    | Main Menu: Quit without saving changes to CMOS<br>Status/Option Page Setup Menus: Exit current page and<br>return to Main Menu. |
| Enter Key         |              | Select or Accept an Item                                                                                                    |
| PgUp/plus key     | Pege         | Increase the numeric value or make changes                                                                                      |
| PgDn/minus key    | Page<br>Dova | Decrease the numeric value or make changes                                                                                      |
| F1 key            | F1           | General help, only for Status Page Setup Menu and<br>Option Page Setup Menu                                                     |
| F2/Shift + F2 key |              | Change color from total 16 colors. F2 to select color forward, (Shift) F2 to select color backward                              |
| F5 key            | <b>F3</b>    | Restore the previous CMOS value from CMOS (only for Option Page Setup Menu)                                                     |
| F6 key            | <b>F</b> 5   | Load the default CMOS value from BIOS default table<br>(only for Option Page Setup Menu)                                        |
| F7 key            | F7           | Load the Setup default value (only for Option Page<br>Setup Menu)                                                               |
| F9 Key            | F9           | Menu in BIOS                                                                                                    |
| F10 key           | PID          | Save all the CMOS changes (only for Main Menu)                                                                                  |

# 4.5 Standard CMOS Features

Selecting Standard CMOS Features on the main program screen displays the following menu:

| Phoenix - AwardBIOS CMOS Setup Utility<br>Standard CMOS Features                                                                         |                                                    |                                                    |  |
|----------------------------------------------------------------------------------------------------|----------------------------------------------------|----------------------------------------------------|--|
| Date (mm:dd:yy)<br>Time (hh:mm:ss)                                                                                                    | Mon, Nov 17 2003<br>14 : 48 : 25                   | Item Help<br>Menu Level →                          |  |
| <ul> <li>▶ IDE Channel Ø Master</li> <li>▶ IDE Channel Ø Slave</li> <li>▶ IDE Channel 1 Master</li> <li>▶ IDE Channel 1 Slave</li> </ul> | [ Hone]                                            | Change the day, month,<br>year and century         |  |
| Drive A<br>Drive B                                                                                                    | [1.44M, 3.5 in.]<br>[None]                         |                                                    |  |
| Video<br>Halt On                                                                                                    | [EGA/VGA]<br>[All Errors]                          |                                                    |  |
| Base Memory<br>Extended Memory<br>Total Memory                                                                                           | 640K<br>65472K<br>1024K                            |                                                    |  |
| †↓++:Move Enter:Select<br>F5: Previous Values                                                                                            | +/-/PU/PD:Value F10:Save<br>F6: Fail-Safe Defaults | ESC:Exit F1:General Help<br>F7: Optimized Defaults |  |

Figure 4-3 : BIOS -- Standard CMOS Features

The Standard CMOS Setup utility is used to configure the following features:

#### Date (mm:dd:yy)

The BIOS determines the day of the week from the other data information. This field is for information only. Press the left or right arrow key to move to the desired field (date, month, year). Press the PgUp or PgDn key to arrange the setting, or type the desired value into the field.

## Time (hh:mm:ss)

The times format in <hour> <minute> <second>. The time is calculated based on the 24-hour military-time clock. For example, 1 p.m. is 13:00:00.

#### **IDE Devices**

Your computer has two IDE channels and each channel can be installed with one or two devices (Master and Slave). Use these items to configure each device on the IDE channel. Press <Enter> to display the IDE submenu:

| IDE HDD Auto-Detection             | [Press Enter]    | Item Help                                              |
|------------------------------------|------------------|--------------------------------------------------------|
| IDE Channel 1 Slave<br>Access Mode | [Auto]<br>[Auto] | Menu Level ▶▶                                          |
| Capacity                           | Ø MB             | To auto-detect the<br>HDD's size, head<br>this channel |
| Cylinder                           | 0                |                                                        |
| Head                               | 8                |                                                        |
| Landing Zone                       | õ                |                                                        |
| Sector                             | 0                |                                                        |
|                                    |                  |                                                        |
|                                    |                  |                                                        |
|                                    |                  |                                                        |

Figure 4-4 : BIOS -- IDE Channel Slave

# IDD HDD Auto-Detection

If you want the Setup Utility to automatically detect and configure a hard disk drive on the IDE channel, press **<Enter>** while this item is highlighted.

If your system has an IDE hard drive, you can use this utility to detect its parameters and enter them into the Standard CMOS Setup automatically.

If the auto-detected parameters displayed do not match the ones that should be used for your hard drive, do not accept them. Press the <**N**> key to reject the values and enter the correct ones manually in the Standard CMOS Setup screen. (**Note:** If you are setting up a new hard disk drive that supports LBA mode, more than one line will appear in the parameter box. Choose the line that lists *LBA* for an LBA drive.)

Do not choose **Large** or **Normal** if the hard disk drive is already fully formatted when you installed it. Select the mode that was used to format it.

## **IDE Channel Slave**

If you leave this item at **Auto**, the system will automatically detect and configure any IDE devices it finds. If it fails to find a hard disk, change the value to **Manual** and then manually configure the drive by entering the characteristics of the drive in the items below:

| Capacity     | approximate hard disk drive capacity |
|--------------|--------------------------------------|
| Cylinder     | number of cylinders                  |
| Head         | number of heads                      |
| Precomp      | write precompensation cylinder       |
| Landing Zone | landing zone                         |
| Sector       | number of sectors                    |

Refer to your drive s documentation or look on the drive if you need to obtain this information. If no device is installed, change the value to **None**.

#### Access Mode

This item defines some special ways that can be used to access IDE hard disks such as LBA (Logical Block Addressing). Leave this value at **Auto** and the system will automatically decide the fastest way to access the hard disk drive.

Press **<Esc**> to close the IDE device submenu and return to the Standard CMOS Features page.

#### Floppy Drive A

Options for these fields are:

| None          | No floppy drive installed                                    |
|---------------|--------------------------------------------------------------|
| 360K, 5.25 in | 5-1/4 inch PC-type standard drive; 360 kilobyte capacity     |
| 1.2M, 5.25 in | 5-1/4 inch AT-type high-density drive; 1.2 megabyte capacity |
| 720K, 3.5 in  | 3-1/2 inch double-sided drive; 720 kilobyte capacity         |
| 1.44M, 3.5 in | 3-1/2 inch double-sided drive; 1.44 megabyte capacity        |
| 2.88M, 3.5 in | 3-1/2 inch double-sided drive; 2.88 megabyte capacity        |

The **None** option could be used for diskless workstations.

#### Video

Set this field to the type of graphics card installed in your system. If you are using a VGA or higher resolution card, choose the **EGA/VGA** option. The options are:

| EGA/VGA | Enhanced Graphics Adapter/Video Graphics Array. For EGA, VGA, |  |  |
|---------|---------------------------------------------------------------|--|--|
|         | SEGA, or PGA monitor adapters.                                |  |  |
| CGA 40  | Color Graphics Adapter, power up in 40 column mode            |  |  |
| CGA 80  | Color Graphics Adapter, power up in 40 column mode            |  |  |
| Mono    | Monochrome adapter, includes high resolution monochrome       |  |  |
|         | adapters                                                      |  |  |

#### Halt On

This setting determines which type of errors will cause the system to halt during booting. The options are:

| All Errors        | Whenever the BIOS detects a non-fatal error, the system        |  |
|-------------------|----------------------------------------------------------------|--|
|                   | will be stopped and you will be prompted.                      |  |
| No Errors         | The system boot will not be stopped for any error that may     |  |
|                   | be detected.                                                   |  |
| All, But Keyboard | The system boot will not stop for a keyboard error; it will    |  |
|                   | stop for all other errors.                                     |  |
| All, But Diskette | The system boot will not stop for a disk error; it will stop   |  |
|                   | for all other errors.                                          |  |
| All, But Disk/Key | The system boot will not stop for a keyboard or disk error; it |  |
|                   | will stop for all other errors.                                |  |

#### Base/Extended/Total Memory

This category is display-only. The contents are determined by the POST (Power-On Self-Test) of the BIOS. You cannot make changes to these fields.

**Base Memory:** Also called conventional memory. The DOS operating system and conventional applications use this area.

**Extended Memory:** The POST of the BIOS will determine the amount of extended memory installed in the system.

Total Memory: This option shows system memory capacity.

After you have made your selections in the Standard CMOS Setup screen, press **<ESC>** to go back to the main screen.

# 4.6 Advanced BIOS Features

Selecting Advanced BIOS Features on the main program screen displays this menu, which allows you to define advanced information about your system. You can make modifications to most of these items without causing fatal errors to your system.

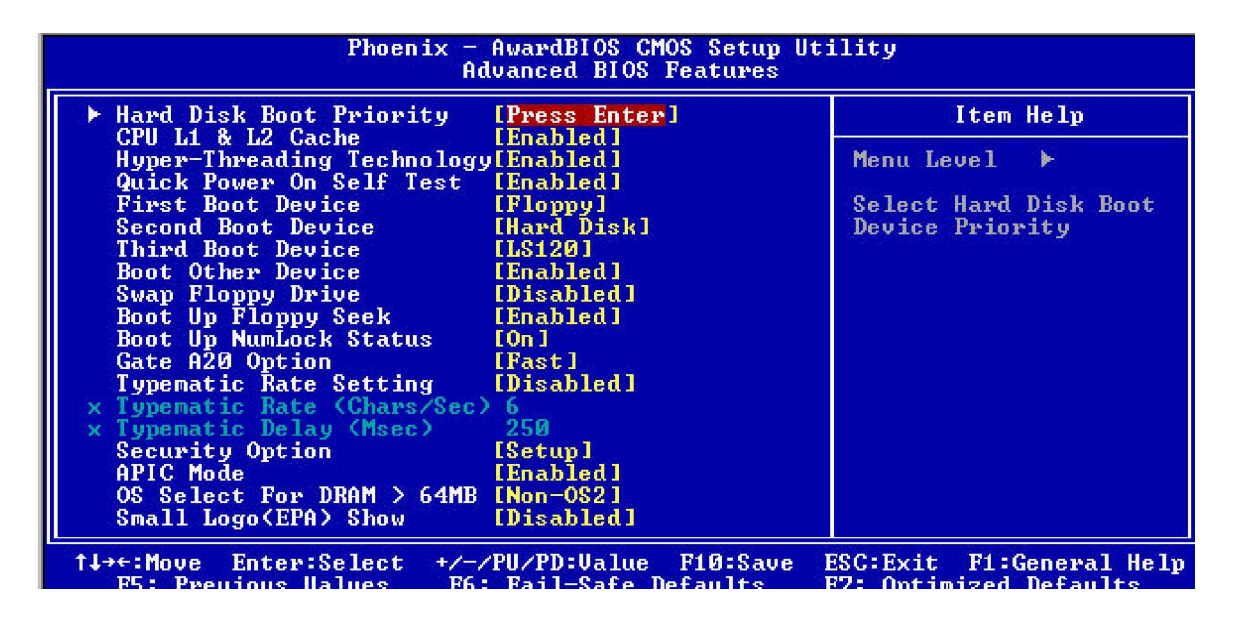

#### Figure 4-5 : BIOS -- Advanced BIOS Features

The following explains the options for each feature:

#### Hard Disk Boot Priority:

Press <Enter> to enter a sub menu which shows every current hard drive installed. Use <PageUp> or <PageDown> key to select the first boot hard disk.

#### **Virus Warning**

Allows you to choose the Virus Warning feature for IDE Hard Disk boot sector protection. If this function is enabled and someone attempts to write data into this area, BIOS will show a warning message on screen and an alarm will beep.

**-Enabled:** Activates automatically when the system boots up causing the following warning message to appear when anything attempts to access the boot sector or hard disk partition table:

> ! WARNING! Disk boot sector is to be modified Type "Y"to accept write or "N" to abort write Award Software, Inc.

**-Disable d:** No warning message will appear when an attempt is made to access the boot sector or hard disk partition table.

#### Note:

This function is available only for DOS and other operating systems that do not trap INT13. For complete protection against viruses, install virus software in your operating system and update the virus definitions regularly. Many disk diagnostic programs that access the boot sector table can trigger the virus warning message. If you plan to run such a program, we recommend that you disable the virus warning.

#### CPU L1 & L2 Cache

Cache memory is additional memory that is much faster than conventional DRAM (system memory). This BIOS feature is used to enable or disable the processor's Level 1 and Level 2 cache. Naturally, the default and recommended setting is Enabled.

#### Hyper Threading Technology

The Intel Hyper-Threading Technology allows a single processor to execute *two or more* separate threads concurrently. When hyper-threading is enabled, multi-threaded software applications can execute their threads in parallel, thereby improving the processor **3** performance.

#### **Quick Power On Self Test**

This item speeds up the Power On Self Test (POST) when you turn on the computer. If it is set to Enabled, BIOS will shorten or skip some check items during the POST.

## First/Second/Third Boot Device

BIOS attempts to load the operating system from the devices in the sequence selected in these items. The available choices are Floppy, LS120, Hard Disk CDROM, ZIP100, USB-FDD, USB-CDROM, LAN, Disabled.

#### **Boot Other Device**

If the selected boot devices fail to boot, selecting Enabled for this item allows the BIOS to boot from other boot devices (in a predefined sequence) which are present but not selected as boot devices in the setup.

#### Swap Floppy drive

If the system has two floppy drives, use this item to swap the logical drive name assignments.

#### **Boot Up Floppy Seek**

Enable this to allow the system to search for floppy drives during the POST. Dis-able this item to boot faster.

#### Boot Up NumLock Status

Toggle between On or Off to control the state of the NumLock key when the system boot. If On, the numeric keypad is in numeric mode. If Off, the numeric keypad is in cursor control mode.

#### Gate A20 Option

Enables you to select whether the chipset or the keyboard controller should control Gate A20. The options are:

**-Normal:** A pin in the keyboard controller controls Gate A20. **-Fast:** Lets chipset control Gate A20.

#### Typematic Rate Setting

If set to Enabled, enables you to set the Typematic Rate and Typematic Delay.

#### Typematic Rate (Chars/Sec)

This setting controls the speed at which the system registers held-down keystrokes. The choices range from 6 to 30 Chars/Sec.

## Typematic Delay (Msec)

This setting controls the time between the display of the first character and successive characters. There are four delay choices: 250ms, 500ms, 750ms and 1000ms.

#### **Security Option**

Enables you to select whether the password is required every time the system boots or only when you enter Setup.

**System:** The system will not boot and access to Setup will be denied if the correct password is not entered at the prompt.

**Setup:** The system will boot, but access to Setup will be denied if the correct password is not entered at setup.

#### **APIC Mode**

The APIC Mode BIOS feature is used to enable or disable the motherboard s APIC (Advanced Programmable Interrupt Controller). If your single-processor motherboard supports APIC and you are using a Win32 operating system (Windows NT, 2000 and XP), it s recommended that you enable this feature to allow faster and better IRQ handling. If you are using a multiprocessor motherboard, you must enable this feature because it s required for IRQ handling in multiprocessor systems.

#### OS Select for DRAM > 64MB

Set to OS2 if the system memory size is greater than 64 MB and the operating system is OS/2.

# 4.7 Advanced Chipset Features

| Phoenix — AwardBIOS CMOS Setup Utility<br>Advanced Chipset Features                                                                                                    |                                                          |  |
|----------------------------------------------------------------------------------------------------|----------------------------------------------------------|--|
| System BIOS Cacheable [Enabled]                                                                                                    | Item Help                                                |  |
| Memory Hole At 15M-16M [Disabled]<br>Init Display First [Onboard]<br>*** On-Chip UGA Setting ***<br>On-Chip UGA [Enabled]<br>On-Chip Frame Buffer Size [ 8MB]<br>Boot Display [CRT] | Menu Level ►                                             |  |
| ↑↓→←:Move Enter:Select +/-/PU/PD:Value F10:S.<br>F5: Previous Values F6: Fail-Safe Default:                                                                                         | ave ESC:Exit F1:General Help<br>s F7: Optimized Defaults |  |

#### Figure 4-5 : BIOS- Advanced Chipset Features

#### System BIOS Cacheable

Selecting Enabled allows caching of the system BIOS ROM at F0000h-FFFFFh, resulting in better system performance. However, if any program writes to this memory area, a system error may result. The available choices are Enabled, Disabled.

#### Video BIOS Cacheable

Selecting Enabled allows caching of the video BIOS ROM at C0000h, resulting in better video performance. However, if any program writes to this memory area, a system error may result. The choices : Enabled, Disabled.

#### Memory Hole at 15M-16M

In order to improve performance, certain space in memory is reserved for ISA cards. This memory must be mapped into the memory. The choices: Enabled, Disabled.

#### **Init Display First**

This item allows you to activate PCI slot or onboard display first. The choices are: PCI slot, Onboard/AGP.

#### **On-chip VGA**

By default, the On-Chip VGA or chipset-integrated VGA is Enabled.

#### **On-chip Frame Buffer Size**

The On-Chip Frame Buffer Size can be set as 1MB or 8MB. This memory is shared with the system memory.

#### **Boot Display**

Use this field to select the type of device you want to use as the display(s) of the system.

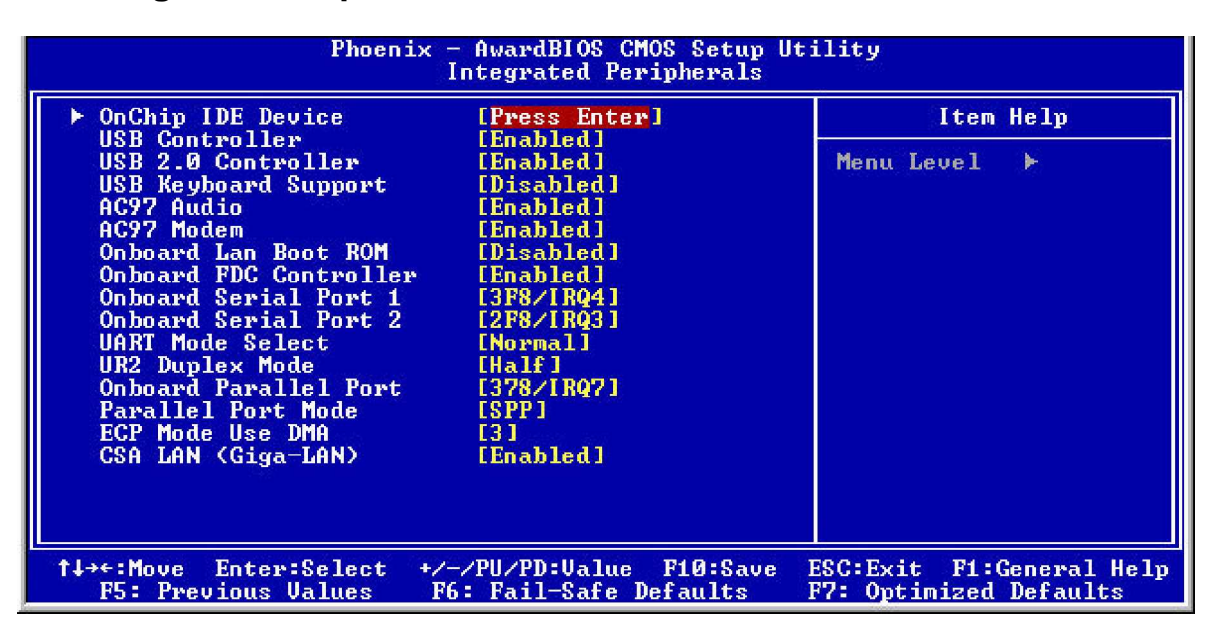

# 4.8 Integrated Peripherals

Figure 4-6 : BIOS- Integrated Peripherals

#### **On-Chip IDE Device**

The system chipset contains IDE HDD Block mode, and a PCI IDE interface with support for two IDE Primary (Master & Slave) PIO's and two IDE Primary (Master & Slave) UDMA's, and two IDE Secondary (Master & Slave) PIO's and two IDE Secondary (Master & Slave) UDMA's. Select Enabled to activate the primary and/or secondary IDE interface. Select Disabled to deactivate this interface, if you install a primary and/or secondary add-in IDE interface.

## **On-Chip Serial ATA**

This setting is used to specify the SATA controller. Settings: Disable, Auto Combined Mode, Enhanced Mode, SATA only. If <Combined Mode> is selected, PATA and SATA will both be enabled. If <Auto> is selected, PATA and SATA will be arranged by

BIOS, and you will be able to see the IDE device status listed in Standard CMOS Features.

#### Serial ATA Port O/I Mode

Select a compatible mode for Port 1 and Port 2 from Award Setting to the chipset settings:

Primary Master: Compatible Mode with Serial ATA Port 1 set to Primary Master Primary Slave: Compatible Mode with Serial ATA Port 1 set to Primary Slave Secondary Master: Compatible Mode with Serial ATA Port 1 set to Secondary Master Secondary Slave: Compatible Mode with Serial ATA Port 1 set to Secondary Slave Primary Master: Compatible Mode with only Serial ATA Enabled and Port 1 set to Primary Master Secondary Master: Compatible Mode with only Serial ATA Enabled and Port 1 set to Primary Master Secondary Master: Compatible Mode with only Serial ATA Enabled and Port 1 set to Secondary Master SATA 1 Master: Enhance Mode with Port 1 set to Native Mode Master SATA 2 Master: Enhance Mode with Port 2 set to Native Mode Master

# USB Controller

Select Enabled if your system contains a Universal Serial Bus controller and you have USB peripherals.

#### **USB 2.0 Contoller**

If BIOS itself has high speed USB support built in, the support will be automatically turn on when high speed device is attached.

#### **USB Keyboard Support**

Select Enabled if your USB controller is enabled and it needs USB keyboard support in legacy (old) OS operating systems such as DOS.

#### AC97 Audio

Selecting Auto will enable the AC97 audio if it is detected onboard.

#### AC97 Modem

Selecting Auto will enable the AC97 modem if it is detected onboard.

#### Onboard LAN Boot ROM

Decides whether to invoke the boot ROM of the onboard LAN chip. The available choices are LAN1, LAN2, and Disabled.

#### **Onboard FDC Controller**

Select Enabled if your system has a floppy disk controller (FDC) installed on the system board and you wish to use it. If you install an add-in FDC or the system has no floppy drive, select Disabled in this field.

#### **Onboard Serial Ports (1, 2)**

Select an address and corresponding interrupt for the first and second serial ports. The choices: Auto, 3F8/IRQ4, 3E8/IRQ4, 2F8/IRQ3, 2E8/IRQ3, Disabled.

#### **UART Mode Select**

This item allows you to select UART mode. The choices: Normal, IrDA, ASKIR.

#### **UR2 Duplex Mode**

In an infrared port mode, this field appears. Full-duplex mode permits simultaneous two-direction transmission. Half-duplex mode permits transmission in one direction only at a time. Select the value required by the IR device connected to the IR port.

#### Onboard Serial Ports (1, 2, 3, 4)

This feature allows you to manually select the I/O address and IRQ for the first and second serial ports. It is recommended that you leave it as Auto so that the BIOS can select the best settings for it. But if you need a particular I/O port or IRQ that's been taken up by this serial port, you can manually select an alternative I/O port or IRQ for it. You can also disable this serial port if you do not need to use it. Doing so frees up the I/O port and IRQ used by this serial port. Those resources can then be reallocated for other devices to use.

#### **Parallel Port Mode**

The choices available include SPP, EPP, ECP and ECP+EPP.

#### ECP Mode Use DMA

When the on-board parallel port is set to ECP mode, the parallel port can use DMAS or DMA 1. After you have made your selections in the Integrated Peripherals setup, press the **<ESC>** key to go back to the main program screen.

#### CSA LAN (Giga-LAN)

Select Enabled for CSA LAN function.

# 4.9 Power Management Setup

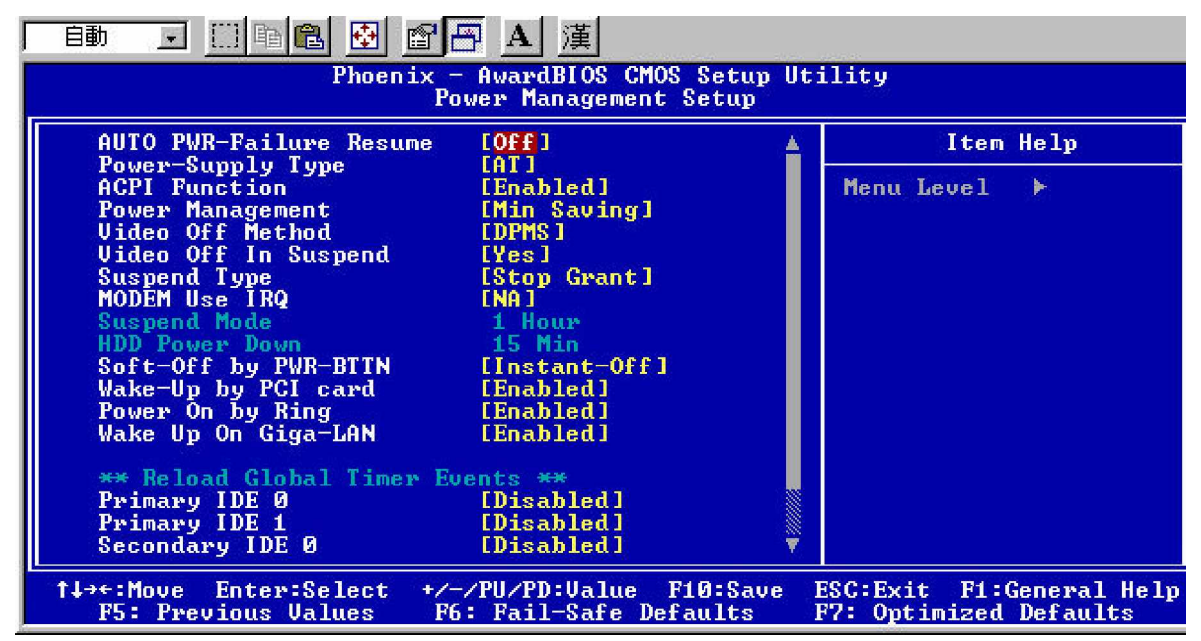

Figure 4-7 : BIOS -- Power Management Setup

#### Auto PWR-Failure Resume

This setting specifies whether your system reboots after a power failure.

There are three selections:

Off: The system will remain off when power comes back after a power failure.

On: The system will switch on when power comes back after a power failure.

Former-Sts: The system will return to the last state before the power failure when power returns.

## **Power Supply Type**

The choices: AT, ATX.

#### **ACPI** Function

The ACPI standard (Advanced Configuration and Power Interface) allows the operating system to directly check the functions of energy saving and the PnP (Plug and Play) functionality. The ACPI functions are normally activated by the BIOS. The choices are: Enabled and Disabled.

#### **Power Management**

This category allows you to select the type (or degree) of power saving and is directly related to the following modes: HDD Power Down, Doze Mode and Suspend Mode

- ? Min. Saving: Minimum power management
- ? Max Saving: Maximum power management
- ? User Define: Allows you to set each mode individually

#### Video Off Method

This determines the manner in which the monitor is blanked. There are three choices:

- 1. V/H SYNC+Blank: This selection will cause the system to turn off the vertical and horizontal synchronization port and write blanks to the video buffer.
- 2. Blank Screen: This option only writes blanks to the video buffer.
- DPMS Support: Select this option if your monitor supports the Display Power Management signaling (DPMS) standard of the Video Electronics Standard to select video power management values.

#### Video Off In Suspend

This determines the manner in which the monitor is blanked. The choices: Yes, No.

#### **Suspend Type**

Select the Suspend Type. The Choices: PwrON Suspend, Stop Grant. **MODEM Use IRQ** This determines the IRQ in which the MODEM can use. The Choices: 3, 4, 5, 7, 9, 10, 11, NA.

#### **Suspend Mode**

When enabled and after the set time of system inactivity, all devices except the CPU will be shut off. The choices are: 1~2 min, 2~3 min,... up to 1 hour.

#### HDD Power Down

When enabled and after the set time of system inactivity, the hard disk drive will be powered down while all other devices remain active.

#### Soft-Off by PWRBTN (Power Button)

Pressing the power button for more than 4 seconds forces the system to enter the Soft-Off state when the system 'hangs'.'The available choices are Delay 4 Seconds, Instant-Off

#### Wake up by PCI Card

When the system enters a Soft-off mode (Standby power exist but system is not working), it will wake up system when specific signals occurred. The BIOS monitors the system for 'activity' to determine when to enable power management.

If you enable this feature, the computer specifies that any signal noticed on the PCI (Peripheral Component Interconnect) bus channel must go out from the hibernation state. The choices: Enabled, Disabled.

#### Power On by Ring

An input signal on the serial Ring Indicator (RI) line (in other words, an incoming call on the modem) awakens the system from a soft off state. The choices: Enabled, Disabled.

Reload Global Timer Events Primary IDE 0 Primary IDE 1 Secondary IDE 0 Secondary IDE 1 FDD, COM, LPT Port PCI PIRQ[A-D] #

The events are I/O events whose occurrence can prevent the system from entering a power saving mode or can awaken the system from such a mode. In effect, the system remains alert for anything which occurs to a device which is configured as Enabled, even when the system is in a power down mode. The choices: Enabled, Disabled.

# 4.10 PnP/PCI Configurations

| Phoenix - AwardBIOS CMOS Setup Utility<br>PnP/PCI Configurations                                             |                                                                         |                                                                                                    |
|----------------------------------------------------------------------------------------------------|-------------------------------------------------------------------------|----------------------------------------------------------------------------------------------------|
| Reset Configuration Data                                                                                     | [Disabled]                                                              | Item Help                                                                                                    |
| Resources Controlled By<br>× IRQ Resources<br>× DMA Resources<br>× Memory Resources<br>PCI/VGA Palette Snoop | IAuto(ESCD)1<br>Press Enter<br>Press Enter<br>Press Enter<br>IDisabled1 | Menu Level<br>Default is Disabled.<br>Select Enabled to<br>reset Extended System<br>Configuration Data<br>ESCD) when you exit<br>Setup if you have<br>installed a new add-on<br>and the system<br>reconfiguration has<br>caused such a serious<br>conflict that the OS<br>cannot boot |
| ↑↓→+:Move Enter:Select +/<br>F5: Previous Values F6                                                          | /PU/PD:Value F10:Save<br>: Fail-Safe Defaults                           | ESC:Exit F1:General Help<br>F7: Optimized Defaults                                                                                                    |

Figure 4-8 : BIOS -- PnP/PCI Configurations

#### **Reset Configuration Data**

Normally, you leave this field Disabled. Select Enabled to reset Extended System Configuration Data (ESCD) when you exit Setup if you have installed a new add-on Card and the system reconfiguration has caused such a serious conflict that the operating system cannot boot.

The choices: Enabled, Disabled.

#### **Resources Controlled By**

The Award Plug and Play BIOS has the capacity to automatically configure all of the boot and Plug and Play compatible devices. However, this capability means absolutely nothing unless you are using a Plug and Play operating system such as Windows95. If you set this field to Manual, then choose specific resources by going into each of the submenus that follows this field.

The Choice: Auto (ESCD), Manual.

#### PCI/VGA Palette Snoop

Leave this field at Disabled. The Choices: Enabled, Disabled.

# 4.11 PC Health Status

| Phoenix — AwardBIOS CMOS Setup Utility<br>PC Health Status                                                                                      |                                                    |  |
|----------------------------------------------------------------------------------------------------|----------------------------------------------------|--|
| Current CPU Temperature                                                                                                    | Item Help                                          |  |
| Current SYS Temperature<br>Current CPU FAN Speed<br>Current SYS FAN Speed<br>CPU:Ucore<br>+1.5U<br>+3.3U<br>+5U<br>+12U<br>-12U<br>-5U<br>+5Vsb | Menu Level ►                                       |  |
| ↑↓→+:Move Enter:Select +/-/PU/PD:Ualue F10:Save 1<br>F5: Previous Values F6: Fail-Safe Defaults 1                                               | ESC:Exit F1:General Help<br>F7: Optimized Defaults |  |

Figure 4-9 : BIOS- PC Health Status

After you have read the PC Health Status, press the <ESC> key to go back to the main program screen.

## 4.11 Load Fail-Safe Defaults

This option opens a dialog box that lets you install fail-safe defaults for all appropriate items in the whole setup utility.

Use this option if you have changed your system and it does not operate correctly or does not power up.

# 4.12 Load Optimized Defaults

This option opens a dialog box that lets you install optimized defaults for all appropriate items in the whole Setup Utility. Press the  $\langle Y \rangle$  key and then  $\langle$ Enter $\rangle$  to install the defaults. Press the  $\langle N \rangle$  key and then  $\langle$ Enter $\rangle$  to not install the defaults. The optimized defaults place demands on the system that may be greater than the performance level of the components, such as the CPU and the memory. You can cause fatal errors or instability if you install the optimized defaults when your hardware does not support them. If you only want to install setup defaults for a specific option, select and display that option, and then press the  $\langle F7 \rangle$  key.

# 4.13 Set Supervisor/User Password

The Supervisor/User Password utility sets the password. The mainboard is shipped with the password disabled. If you want to change the password, you must first enter the current password, then at the prompt enter your new password. The password is case sensitive. You can use up to eight alphanumeric characters. Press <Enter> after entering the password. At the next prompt, confirm the new password by retyping it and pressing <Enter> again.

To disable the password, press <Enter> instead of entering a new password when the Enter Password dialog box appears. A message appears confirming that the password has been disabled.

If you have set supervisor and user passwords, only the supervisor password allows you to enter the BIOS Setup Program.

Note: If you forget your password, the only way to solve this problem is to discharge the CMOS memory by turning power off and placing a shunt (jumper cap) on jumper JP2 to short pin 2 and pin 3 for five seconds, then putting the shunt back to pin 1 and pin 2 of JP2.

# 4.14 Save & Exit Setup

Selecting this option and pressing <Enter> will save the new setting information in the CMOS memory and continue with the booting process.

# 4.15 Exit Without Saving

Selecting this option and pressing <Enter> will exit the Setup Utility without recording any new values or changing old ones.

Chapter 5

**Driver Installation** 

3301460 comes with a driver installation CD-ROM that enables you to install VGA driver software, INF(Intel Chipset Software Installation Utility), LAN and USB.

#### 10 He had the heating this He 4= Deck + 🔿 - 🔞 🖓 Ceellot 🔂 Folders 🤯 story -温·哈·米·2: 田· Adda too 🛅 VSA - 100 40 SPL WINEK > " WH.S.ML YGA Teachar tea ta vacets training train 14 MIC C bytes 🛃 🗤 Computer (c),they cold

# 5.1 Installing VGA Driver

Step 5.1.1 Double click the folder of VGA.

The menu will display.

Select the folder of **WIN2K\_XP** for Windows 2000 operating system.

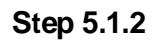

After the menu displays, select the folder of **GRAPHICS**.

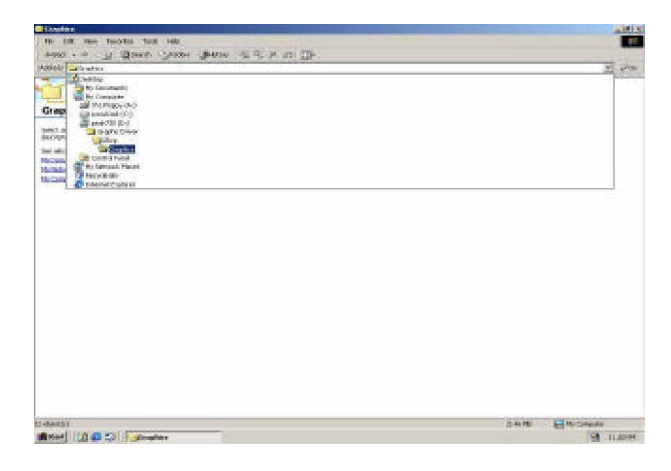

Step 5.1.3

After this screen displays, double click the blue sign **SETUP**.

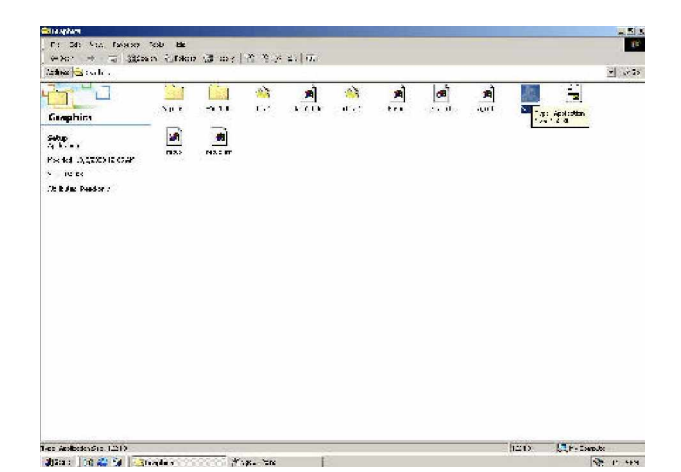

#### Step 5.1.4

After a sequence of system processing, you will see a static screen instructing the installation process.

Click **Next** to continue setup.

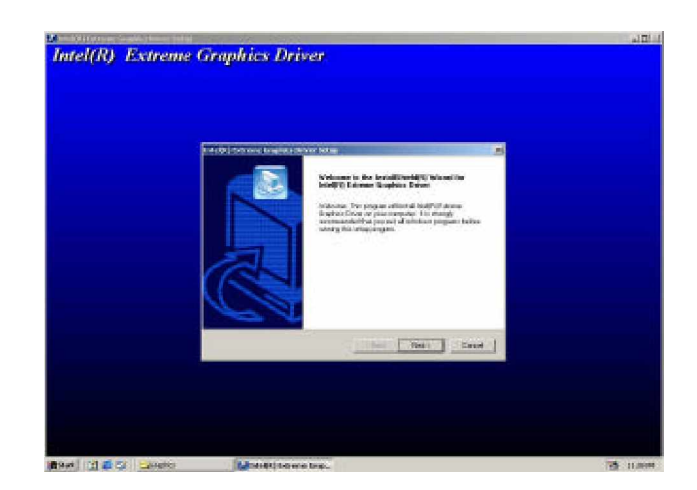

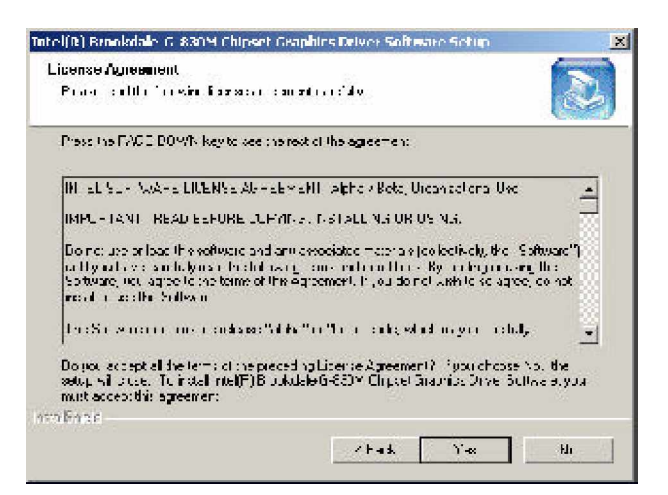

#### Step 5.1.5

If you accept License Agreement, click **Yes** to continue.

#### Step 5.1.6

An installation wizard will inform successful completion of driver software installation and ask you to restart your computer.

Select 'Yes, I want to restart my computer now,''and then click Finish.

After your computer reboots, VGA driver is already setup in your computer.

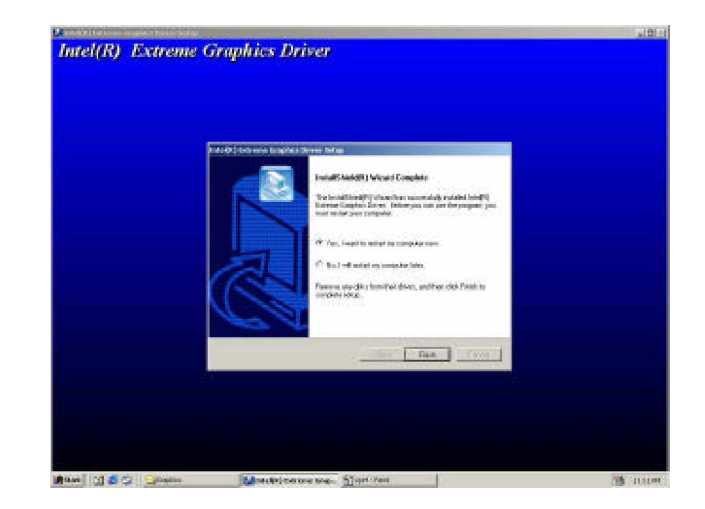

# 5.2 Installing INF

After installing VGA driver, go back to 5.1. Go through step 5.11 to step 5.14 again, and open the folder of INF to start installing INF.

Step 5.2.1

Open the folder of INF 5.00.1012

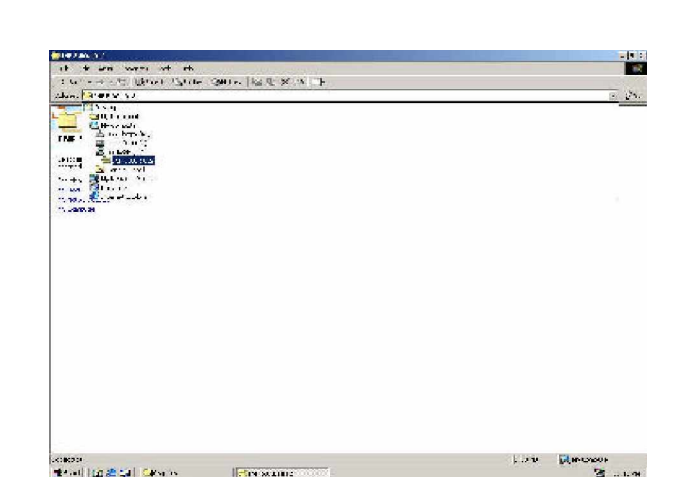

Step 5.2.2

Double click the blue sign INFINST\_ENU

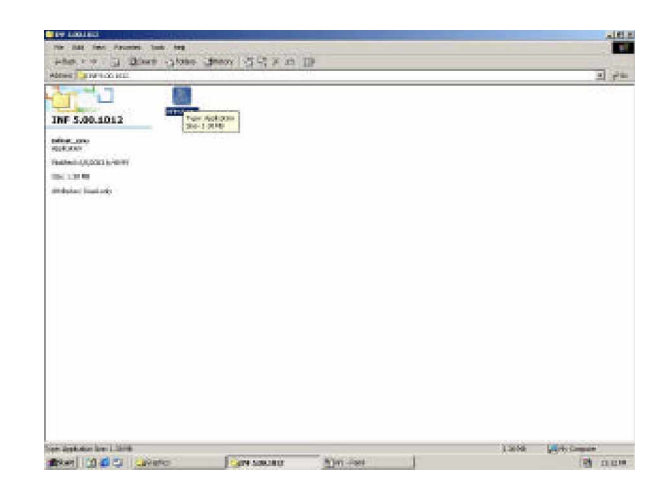

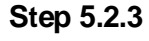

Click Next to install INF.

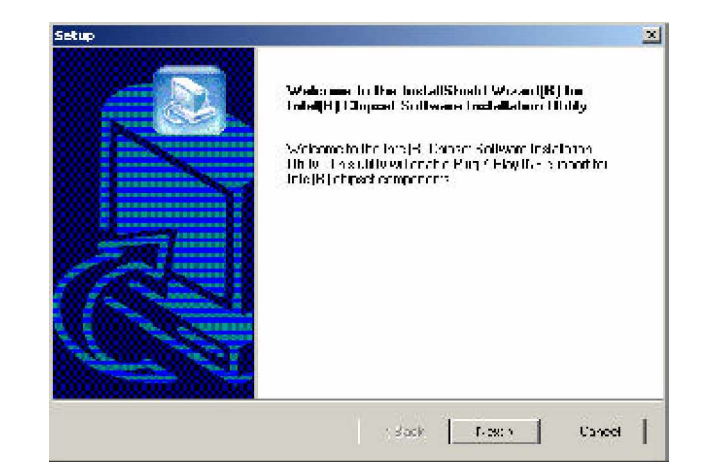

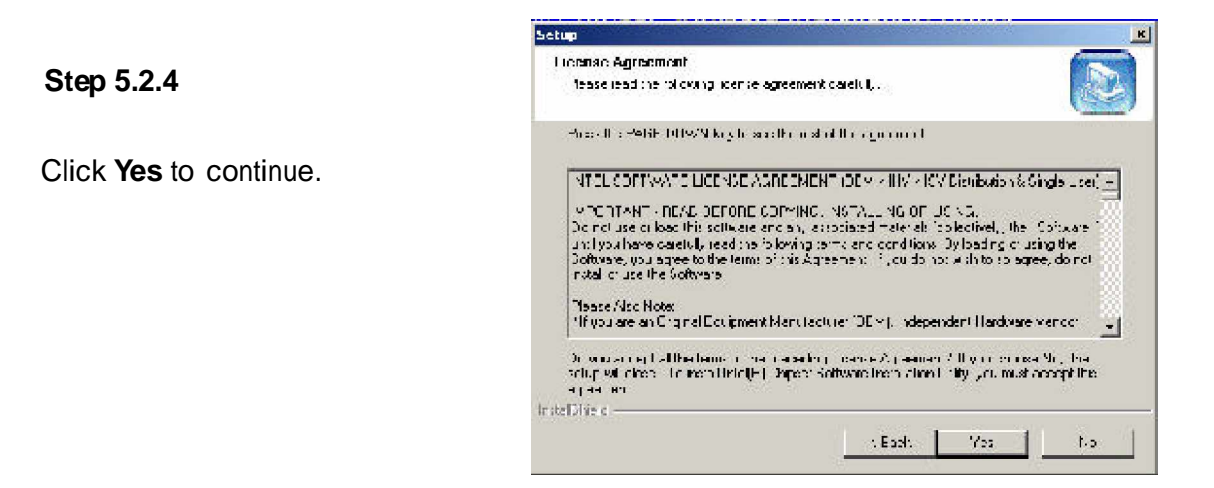

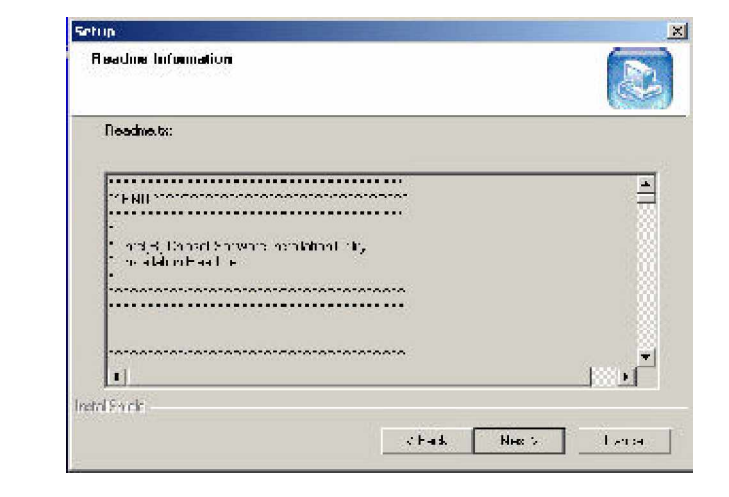

Step 5.2.5

Click Yes.

Step 5.2.6

Select Yes, I want to restart my computer now.

Then click Finish.

INF is installed.

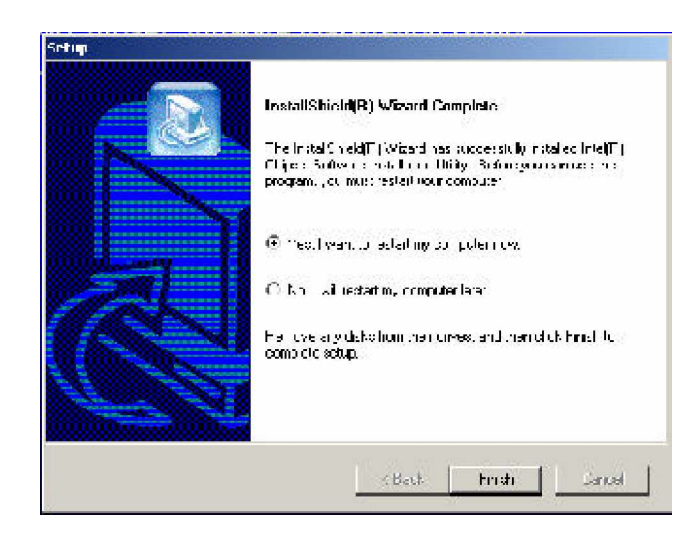

# 5.3 Installing LAN

After installing INF, go back to 5.1. Go through step 5.1.1 to step 5.1.4 again, and open the folder of LAN driver.

Step 5.3.1

After the folder of **LAN driver** displays, click it.

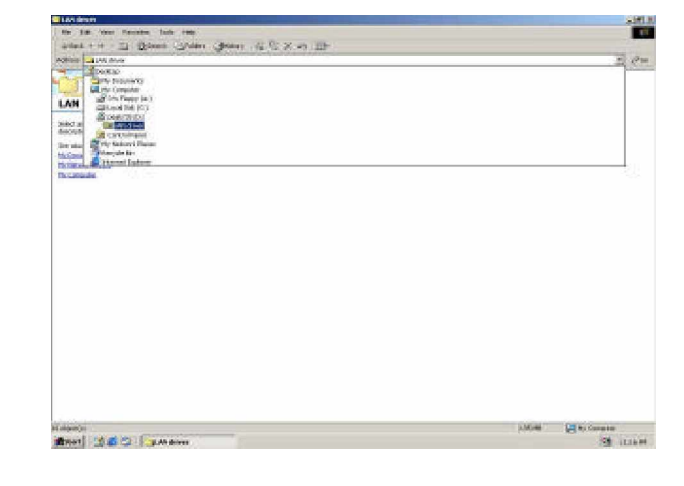

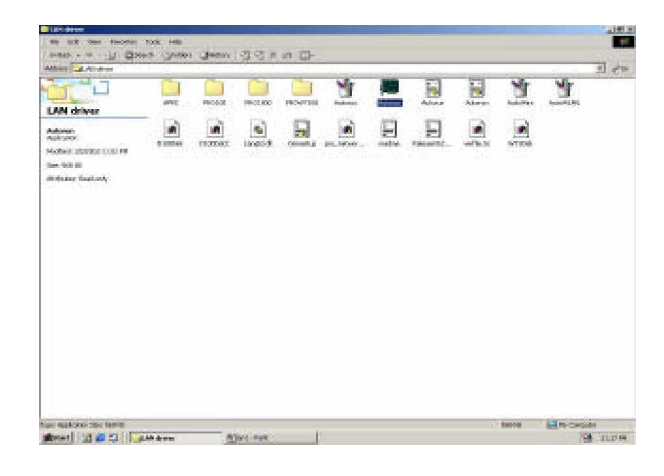

Step 5.3.2

Double click the Autorun Icon

Step 5.3.3

Click Wired LAN Adapter or Wireless LAN Adapter for installation

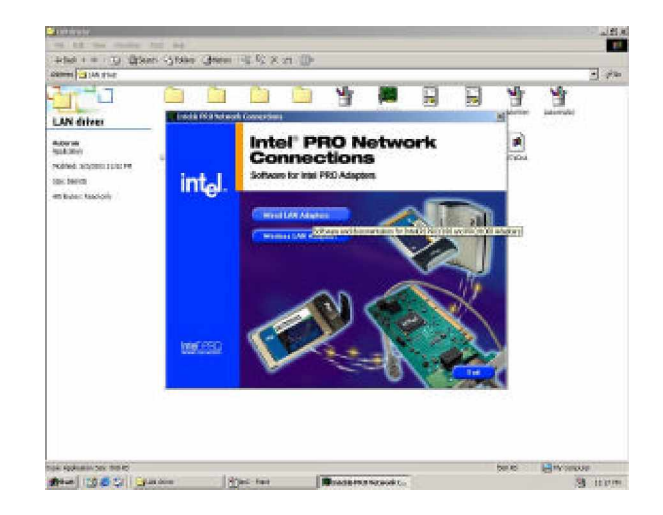

# Step 5.3.4

Install or update the minimum drivers for Intel PRO adapters.

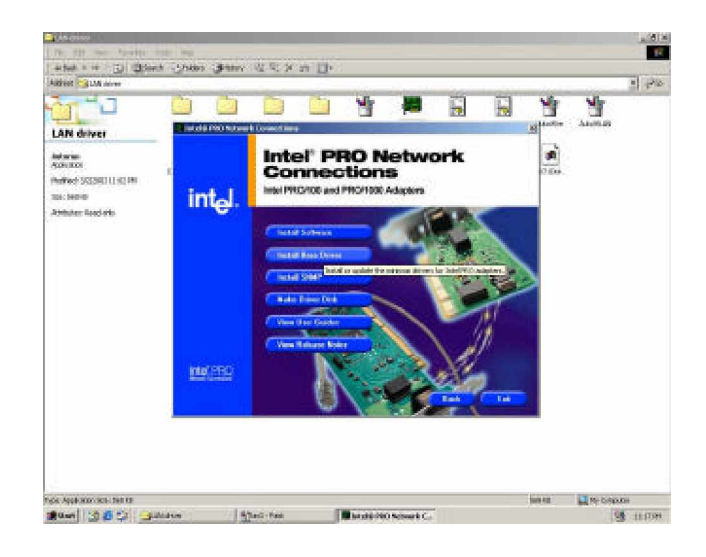

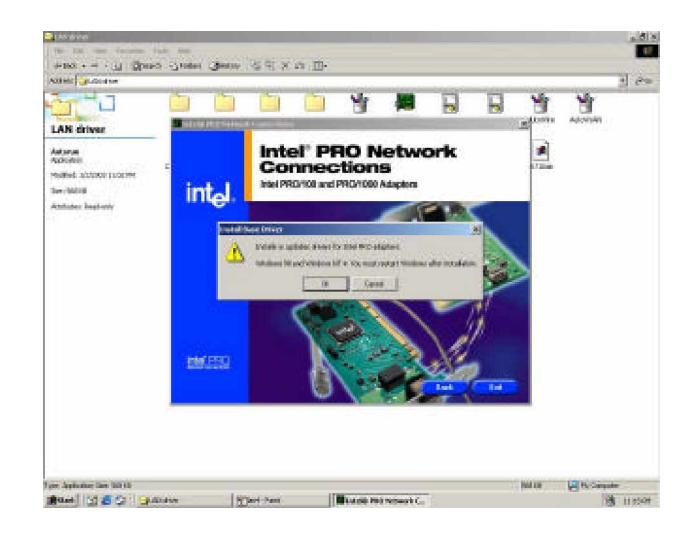

#### Step 5.3.5

Install or update drivers for Intel PRO adapters.

# 5.4 Installing USB

After installing the LAN driver, go back to computer desktop and open My Computer.

**Step 5.4.1** Double click the My Computer icon to open it.

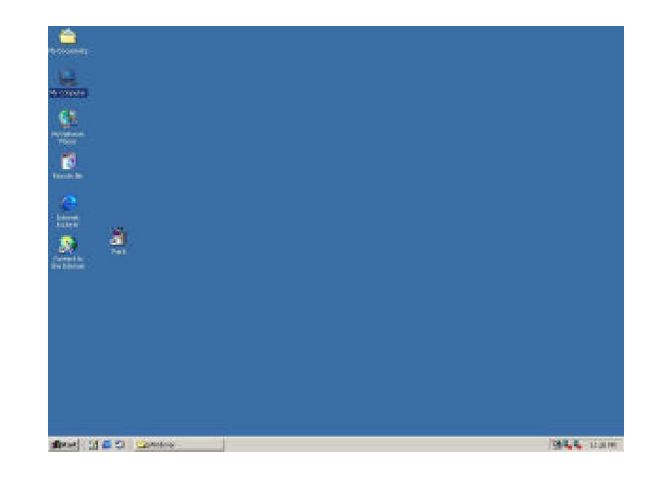

Step 5.4.2 Choose **Properties** in the drop menu.

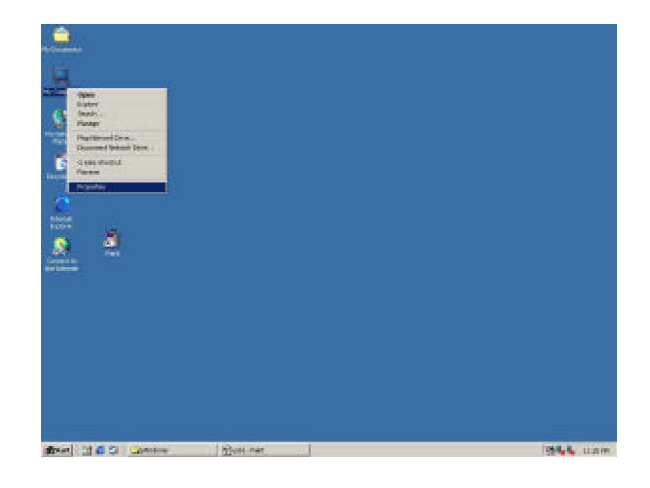

Step 5.4.3 Click OK in the System Properties Menu.

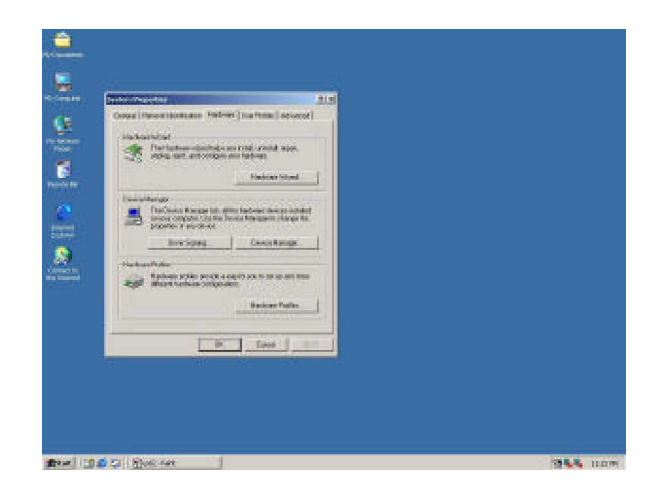

Step 5.4.4 Click USB Controller in the Device Manager folder.

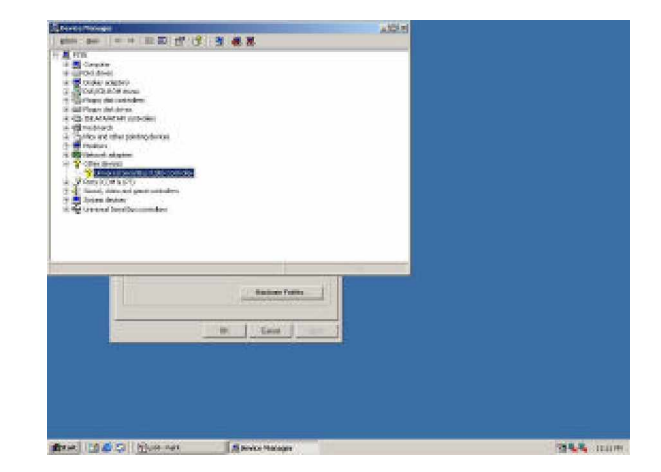

# **Step 5.4.5** To update the driver files for this device, click **Update Driver.**

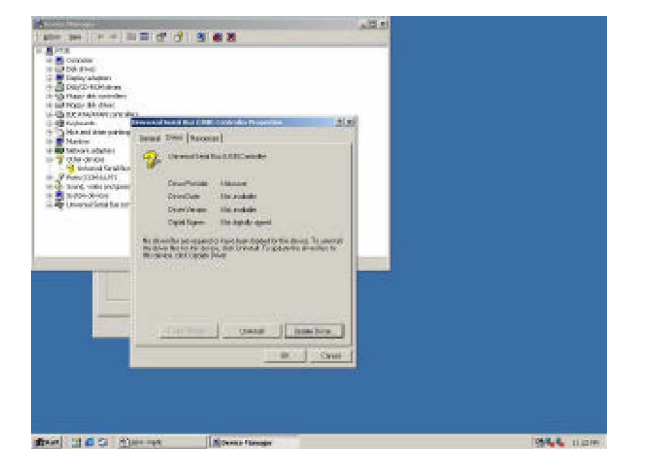

Step 5.4.5 To continue, click Next.

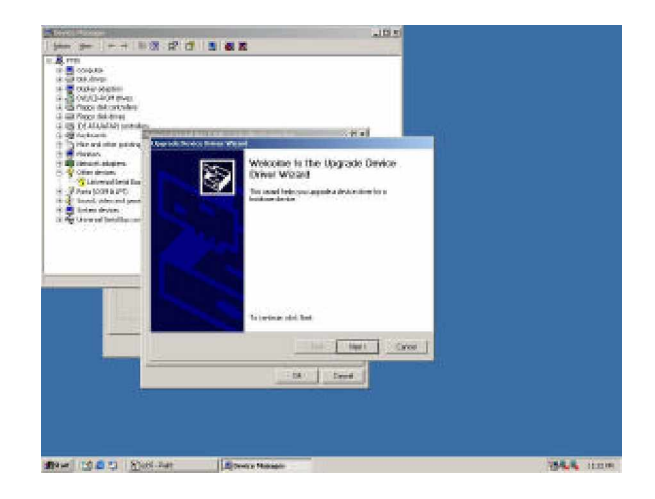

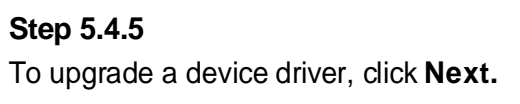

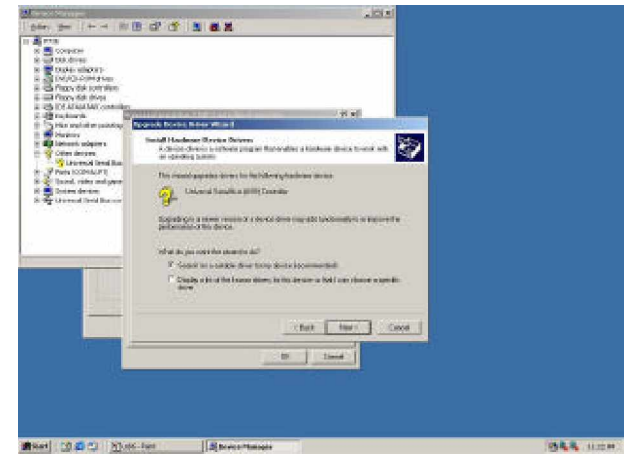

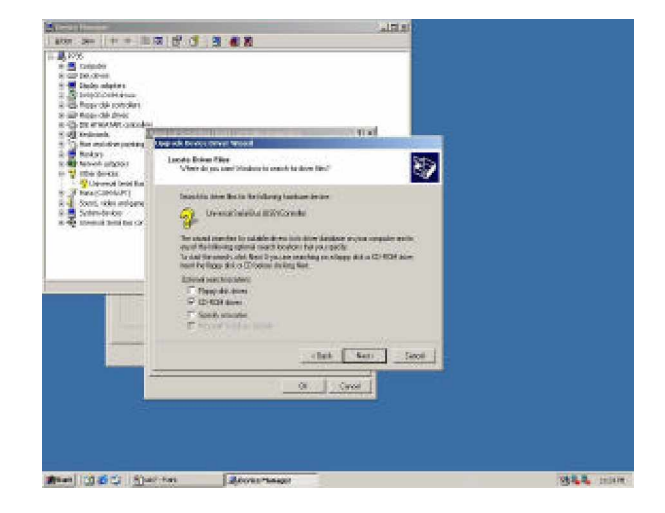

# Step 5.4.6 To upgrade a device driver, click Next.

# **Step 5.4.7** To install the driver Windows found, click **Next**.

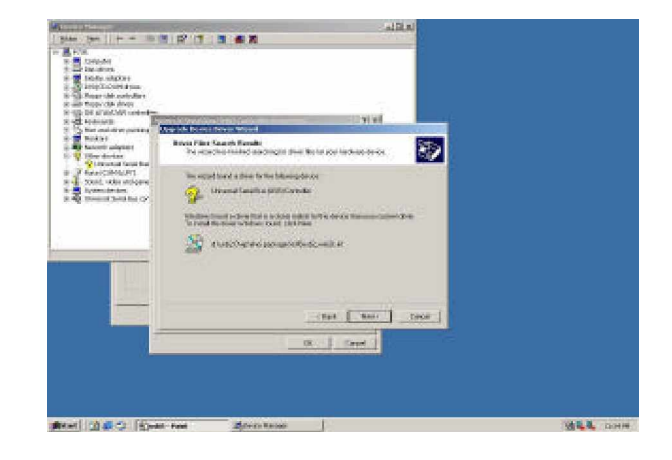

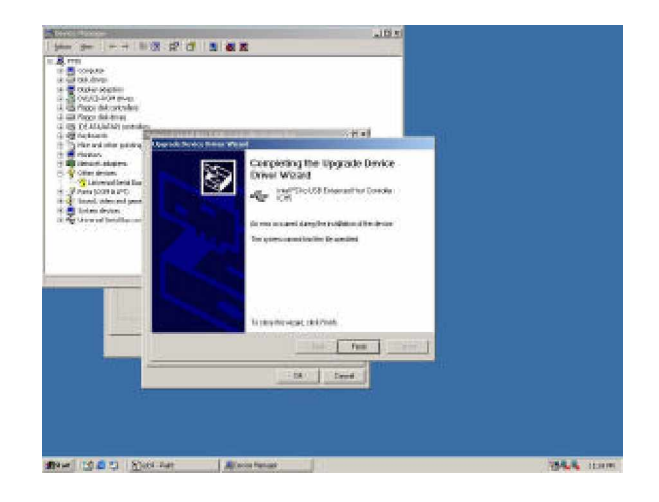

Step 5.4.8 To close this wizard, click Finish.

# Appendix A : Watchdog Timer Setting

# A.1 Watchdog Timer Working Procedure

Watchdog Timer (WDT) is a special hardware device that monitors the computer system during normal operation. WDT has a clock circuit that times down from a set number to zero. If a monitored item occurs before the timer reaches zero, WDT resets and counts down again. If for some reason the monitored item doesn to ccur before the timer reaches zero, WDT performs an action, such as a diagnos- tic operation (rebooting the computer).

You must enter timer values into WDT Configuration Register (Write the control value to the Configuration Port), and clear WDT counter (read the Configuration Port).

| WDT Configuration port | F2       | Default at F2                            |
|------------------------|----------|------------------------------------------|
| Watch Dog Timer        | Disabled | 1. Default at disabled                   |
| ·                      | Enabled  | 2. Enabled for user <b>S</b> programming |
| WDT Active Time        | 1 sec    | Default at 64 sec                        |
|                        | 2 sec    |                                          |
|                        | 4 sec    |                                          |
|                        | 8 sec    |                                          |
|                        | 16 sec   |                                          |
|                        | 32 sec   |                                          |
|                        | 64 sec   |                                          |
|                        | 128 sec  |                                          |
|                        |          |                                          |

#### Table A-1 : Watchdog Timer Character and Function

# A.2 Watchdog Timer Control Register

The Watchdog Timer Control Register controls the WDT working mode. Write the value to the WDT Configuration Port. The following table describes the Control Register bit definition:

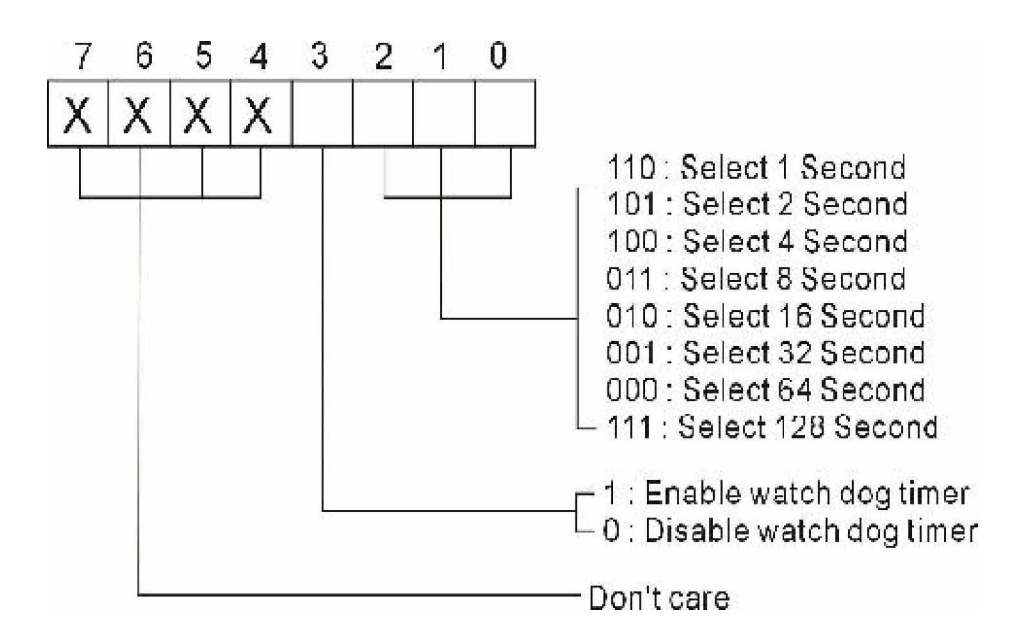

Table B-2: WDT Control Register Bit Definition

# A.3 Watchdog Timer Programming Procedure

## A.3.1 Power On or Reset the System

The initial value of WDT Control Register (D3~D0) is zero (0), when power is on or the system has been reset. The following table indicates the initial value of WDT ( 00000000b ) :

| Bit     | Value | Mean                   |
|---------|-------|------------------------|
| 3       | 0     | Disable Watchdog Timer |
| 2, 1, 0 | 000   | Select 64 second       |

## Table A-3: WDT Control Register Initial Value

#### A.3.2 Clear the WDT

WDT counter interval cannot be longer than the preset time, otherwise, WDT sends a reset signal to the system.

The following is an example of clearing the WDT program in Intel 8086 assembly language.

; ( Clear the WDT) Mov dx, F2h ;Setting the WDT configuration port In al, dx

**Note:** Before running WDT, you must clear WDT to ensure that the initial value is zero.

#### A.3.3 WDT Control Register

**Note:** This register writes to WDT configuration port.

Set WDT Control Register to control the WDT working mode. The initial value of WDT Control Register is shown as follows:

; (Setting the WDT Control Register as AL) Mov al, 0h ; Setting initial value = 0 for the WDT Control Register

Follow these instructions to set the register:

Select the time-out intervals of WDT (decide the values of D2, D1, D0 in F2)
 Example: If D2~D0 = 0, the time-out interval is 64 seconds.

AND al, 11111000b ; Setting the time-out interval as 64 sec.

2. Enable or Disable WDT (decide D3 value in F2)

i.e. D3=0, Disables WDT

AND al, 11110111b ; Disable the WDT

i.e. D3=1, Enables WDT

OR al, 00001000b ; Enable the WDT

After finishing the above settings, you must output the Control Register s value to WDT Configuration Port. Then WDT will start according to the above settings.

MOVdx, F2h; Setting WDT Configuration PortOUTdx, al; Output the Control Register Value

# Appendix B:GPIO USER GUIDE

#### **DIGITAL I/O UESD PORT 801**

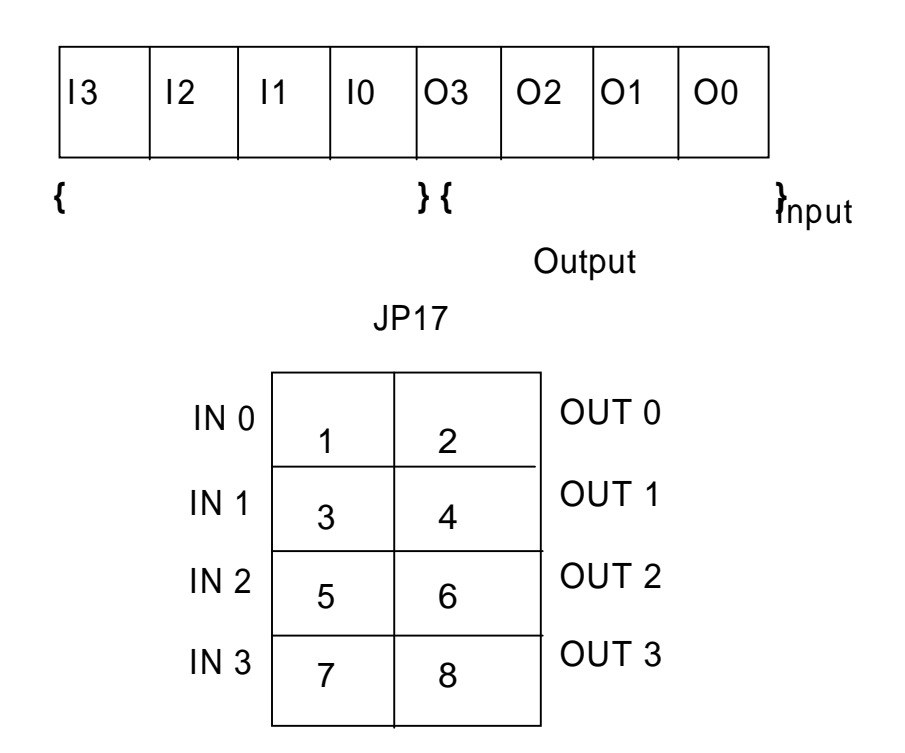

#### Contact Information

Thank you for purchasing from Global American Inc. We will stand by our slogan, *Integration with Integrity.* 

Please let us know how your product is performing and if we can help you with any future product lines. Address 17 Hampshire Drive Hudson, NH 03051 TEL (800) 833 8999 FAX (603) 886 4545 Website http://www.globalamericaninc.com E-mail salesinfo@globalamericaninc.com (Sales) support@globalamericaninc.com (Tech Support)